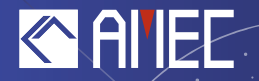

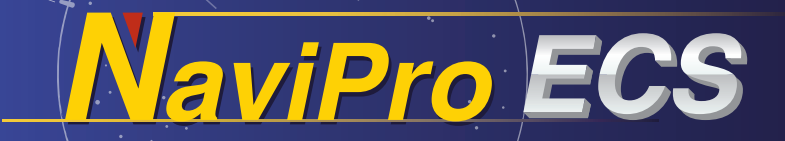

# - USER MANUAL -

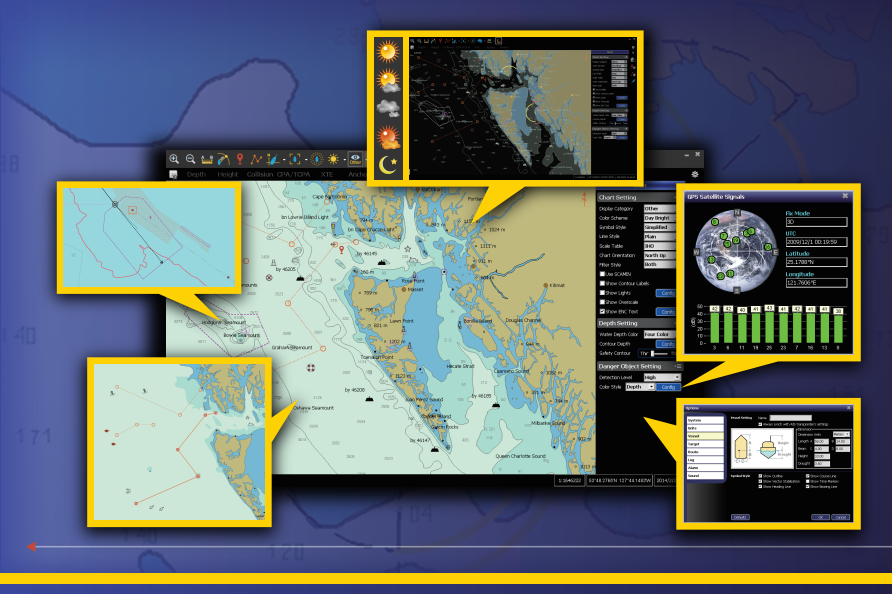

www.alltekmarine.com

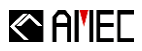

#### Copyright

The entire contents of this instruction manual, including any future contents updates, revisions, and specification modifications, shall remain the property of Alltek Marine Electronics Corp. (hereinafter called AMEC) at all times. Unauthorized copies or reproduces of this manual, either in part or as a whole, is prohibited. The contents herein can only be used for the purpose subjects to this manual.

#### Disclaimer

The contents of this manual are well prepared by AMEC. As we are constantly improving our products, AMEC shall incur no liability based on the contents, updates or modification of the contents, or the lack of contents in this manual.

#### Contact us at:

Technical Support:

(Your Local Dealer/Agent Warranty Stamp)

#### Sales & Marketing:

#### ALLTEK MARINE ELECTRONICS CORP.

14F-2, No. 237, Sec. 1, Datong Rd., Xizhi District, New Taipei City, 22161, Taiwan TEL: +886 2 8691 8568 Fax: +886 2 8691 9569 www.alltekmarine.com

Version 1.4.3.1

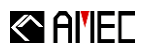

# **Tables of Contents**

| 1 | INTR | ODUCT    | ION                                    | 7  |
|---|------|----------|----------------------------------------|----|
|   | 1.1  | NAVIPRO  | ) ECS                                  | 7  |
|   | 1.2  | S-57/S-  | 63 ENC ELECTRONIC NAVIGATIONAL CHARTS  | 7  |
|   | 1.3  | NAVIPRO  | DECS FEATURES                          | 8  |
| 2 | NAV  | IPRO EC  | CS INSTALLATION                        | 10 |
|   | 2.1  | System   | Requirement                            |    |
|   | 2.2  | INSTALLA | TION                                   | 10 |
| 3 | USE  | R INTER  | FACE                                   | 13 |
|   | 3.1  | MULTIFU  | INCTION BAR                            | 14 |
|   |      | 3.1.1    | Tool Bar                               | 14 |
|   |      | 3.1.2    | Navigational Info                      | 16 |
|   | 3.2  | Alarm F  | UNCTION BAR                            | 17 |
|   | 3.3  | INFORM   | ATION BAR                              | 17 |
|   | 3.4  | CHART V  | 'IEW                                   | 18 |
|   |      | 3.4.1    | Chart Boundary Line                    | 19 |
|   |      | 3.4.2    | Access Menu                            | 20 |
|   | 3.5  | MAIN M   | IENU                                   | 23 |
|   | 3.6  | FUNCTIC  | N PANEL                                | 25 |
|   |      | 3.6.1    | Manager List                           | 26 |
|   |      | 3.6.2    | Title Bar Control                      | 26 |
| 4 | СНА  | RT CON   | TROL PANEL                             | 27 |
|   | 4.1  | CHART IN | NSTALLATION MENU                       | 28 |
|   |      | 4.1.1    | S-57/S-63 Exchange Set →Install Permit | 28 |
|   |      | 4.1.2    | S-57/S-63Exchange Set →Install Chart   | 28 |
|   |      | 4.1.3    | S-57 ENC → Install Chart               | 29 |
|   | 4.2  | CHART L  | IST                                    |    |
|   |      | 4.2.1    | Cell Permit List                       |    |
|   |      | 4.2.2    | S-63 Charts List                       | 31 |
|   |      | 4.2.3    | SENC List                              | 31 |
|   | 4.3  | Other F  | EATURES                                | 32 |
|   |      | 4.3.1    | Exporting SENC List                    | 32 |
|   |      | 4.3.2    | Certificate Information                | 32 |
|   |      | 4.3.3    | Show Register Info                     | 32 |
| 5 | СНА  | RT       |                                        | 33 |
|   | 5.1  | CHART S  | ETTING                                 | 33 |
|   |      | 5.1.1    | More Setting                           | 37 |
|   | 5.2  | Depth S  | ETTING                                 |    |
|   |      | 5.2.1    | More Setting                           |    |

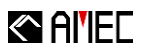

|   | 5.3 | DANGER  | OBJECT SETTING             | 40 |
|---|-----|---------|----------------------------|----|
|   |     | 5.3.1   | Danger Object More Setting | 40 |
| 6 | тос | )LS     |                            | 41 |
|   | 6.1 | MONITO  | BRING TOOLS                | 41 |
|   |     | 6.1.1   | Auto Scroll                |    |
|   |     | 6.1.2   | Guard Zone                 | 42 |
|   |     | 6.1.3   | Anchor Watch               | 43 |
|   | 6.2 | GENERA  | L TOOLS                    |    |
|   |     | 6.2.1   | Divider                    | 44 |
|   |     | 6.2.2   | EBL/VRM                    | 44 |
|   |     | 6.2.3   | Distance Rings             | 45 |
|   | 6.3 | NAVIGAT | TIONAL POSITION            | 46 |
|   |     | 6.3.1   | Dead Reckoning             | 46 |
|   |     | 6.3.2   | Manual Observation         | 47 |
| 7 | MA  | RKER    |                            |    |
|   | 7.1 | MARKEF  | MANAGEMENT                 | 48 |
|   |     | 7.1.1   | Marker List                | 48 |
|   |     | 7.1.2   | Marker Information         | 48 |
|   | 7.2 | MARKEF  | PLANNING                   | 49 |
|   |     | 7.2.1   | Marker Operations          | 49 |
|   |     | 7.2.2   | Marker Function            | 50 |
|   |     | 7.2.3   | Position Fix               | 50 |
| 8 | ROL | JTE     |                            | 51 |
|   | 8.1 |         | ANAGEMENT                  |    |
|   |     | 8.1.1   | Route List                 |    |
|   |     | 8.1.2   | Route Information          |    |
|   |     | 8.1.3   | Route Detail               | 52 |
|   | 8.2 | Route F | PLANNING                   | 53 |
|   |     | 8.2.1   | Route Operations           | 53 |
|   |     | 8.2.2   | Route Control              | 54 |
|   |     | 8.2.3   | Route Function             | 57 |
|   | 8.3 | ROUTE N | VAVIGATION                 | 58 |
|   |     | 8.3.1   | Distance To Run            | 58 |
|   |     | 8.3.2   | Planned Position           | 58 |
| 9 | TRA | СК      |                            | 59 |
|   | 9.1 | TRACK N | ANAGEMENT                  | 59 |
|   |     | 9.1.1   | Track List                 | 59 |
|   |     | 9.1.2   | Track Information          | 59 |
|   |     | 9.1.3   | Timeline                   | 59 |
|   | 9.2 | TRACK S | ETTING                     | 60 |

# Al'IEC

|    |      | 9.2.1    | Track Display Setting              | 60 |
|----|------|----------|------------------------------------|----|
| 10 | TARC | GET      |                                    | 61 |
|    | 10.1 | TARGET S | YMBOL DESCRIPTION                  | 61 |
|    |      | 10.1.1   | Target Quick View                  | 62 |
|    | 10.2 | TARGET I | NFORMATION                         | 62 |
|    |      | 10.2.1   | Target List                        | 63 |
|    |      | 10.2.2   | Target Search (select binoculars)  | 64 |
|    |      | 10.2.3   | Target Information                 | 64 |
|    | 10.3 | SRM      |                                    | 65 |
|    |      | 10.3.1   | SRM Received                       | 65 |
| 11 | ΟΡΤΙ | ONS      |                                    | 67 |
|    | 11.1 | System   |                                    | 67 |
|    | 11.2 | UNIT     |                                    | 68 |
|    | 11.3 | VESSEL   |                                    | 68 |
|    | 11.4 | TARGET   |                                    | 69 |
|    | 11.5 | ROUTE    |                                    | 69 |
|    | 11.6 | RECORD . |                                    | 70 |
|    | 11.7 | ALARM    |                                    | 70 |
|    | 11.8 | AUDIO    |                                    | 71 |
| 12 | SETT | 'ING     |                                    | 72 |
|    | 12.1 | VIEW SET | TING                               | 72 |
|    |      | 12.1.1   | Own Vessel Position                | 72 |
|    |      | 12.1.2   | Display Setting                    | 72 |
|    |      | 12.1.3   | Interface Setting                  | 73 |
| 13 | CON  | NECTIO   | N AND LOG                          | 74 |
|    | 13.1 | Message  | Source                             | 75 |
|    |      | 13.1.1   | Devices                            | 75 |
|    |      | 13.1.2   | Log                                | 75 |
|    | 13.2 | CONNECT  | 10N                                | 75 |
|    | 13.3 | Message  |                                    | 76 |
| 14 | ALAF | RM       |                                    | 77 |
|    | 14.1 | ALARM C  | LASSIFICATION                      | 77 |
|    | 14.2 | ALARM IN | NFORMATION                         | 79 |
|    |      | 14.2.1   | Active Alarms                      | 79 |
|    |      | 14.2.2   | Alarm Detail                       | 79 |
| 15 | APPE | ENDIX    |                                    | 80 |
|    | 15.1 | S-57/S-  | 52 Abbreviations and Illustrations | 80 |
|    | 15.2 | ABBREVIA | TION                               |    |

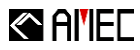

# 1 INTRODUCTION

# 1.1 NaviPro ECS

AMEC NaviPro is an Electronic Chart System (ECS) software designed and developed for use as navigation information system on vessels for non-SOLAS applications.

The **NaviPro ECS** can be used for different types of vessels, such as, a non-SOLAS passenger vessel, a small fishing vessel, a recreational vessel, a tug or work boat, etc.

**NaviPro** can be integrated with AIS (automatic identification system) equipment to support collision warnings and risk alerts to achieve greater voyage safety.

# 1.2 S-57/S-63 ENC Electronic Navigational Charts

S-57/S-63 ENC (Electronic Navigational Chart) is a vector chart based on S-57/S-63 object categories and attributions. S-57/S-63's spatial objects hold vector spatial data including symbol descriptions. All these information is encapsulated in S-57/S-63 ENC.

The S-57/S-63 vector data is based on paper and raster charts with the approved nautical survey data released by the authorities. The goal is to provide the most accurate nautical information for navigation.

S-57/S-63 ENC is a collection of information exchange sets. Through AMEC NaviPro ECS, S-57/S-63 chart data is displayed and converted internally for the NaviPro's drawing engine to achieve faster processing.

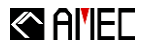

### 1.3 NaviPro ECS Features

- Display S-57/S-63 vector charts
- Chart compatibility: ChartWorld, Admiralty AVCS, ENC (S-57/S-63), NOAA ENC<sup>®</sup>
- Chart portfolio management tools
- Seamless "quilted" chart display
- North-up, Heading-up, Course-up chart orientation
- Detailed query of chart feature objects
- Chart scale table
- 5 Color scheme (Day bright, Day white, Day black, Dusk, Night display modes)
- Show graticule
- AIS vessel display
- AIS information panel
- Scaled vessel display (for ownship and AIS targets)
- ARPA target display
- Full-screen cruise mode
- Screen configuration (size) setting
- Route and marker management
- Unlimited routes
- Unlimited waypoints
- Unlimited position fix (marker)
- Unlimited boundary lines with alarms
- Route obstacle detection
- Advanced voyage planning tool
- EBL/VRM tool
- Target searching

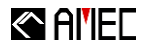

- Support multiple GPS receivers and other sensors
- GPS navigation
- Auto scroll
- Simulated navigation ("dead reckoning" mode)
- Estimated position (EP)
- Record tracks
- Record log
- Replay log
- Guard zone
- Safty navigation
- Saftey alarm (depth, height, collission, CPA/TCPA, boundary)
- Device alarm (low GPS signal, device failed)
- Monitoring alarm (anchor watch alarm, XTE alarm)
- Multilanguage UI (English/Chinese/Japanese)

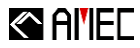

# 2 NAVIPRO ECS INSTALLATION

#### 2.1 System Requirement

Before installing NaviPro ECS, please ensure PC meets the following minimum system requirements:

- Operating system: Microsoft® Windows 2000, Windows XP, Windows Vista, Windows 7, Windows 8/8.1, Windows 10
- CPU: 500 MHz or above
- RAM: 256 MB or above
- Hard drive space: 500 MB or above
- Resolution: 1024x768 or above
- CD-ROM drive
- One available USB port

#### 2.2 Installation

Please insert NaviPro ECS installation CD into the CD-ROM drive then double click Setup.exe to run. The installation screen appears as follows:

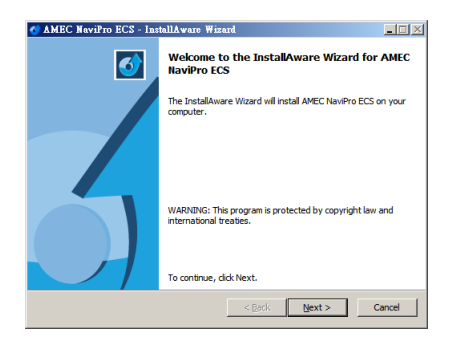

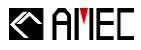

Click "Next" to begin the installation process. During the installation a CodeMeter Runtime Kit software window will appear. This software must be installed in tandem with NaviPro ECS to work properly; follow the screen display for CodeMeter wizard installation, as shown in the screenshot.

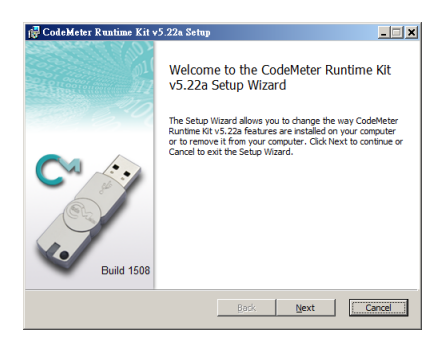

Once the CodeMeter Runtime Kit is successfully installed on the system please proceed with WibuKey Setup by following on-screen instructions.

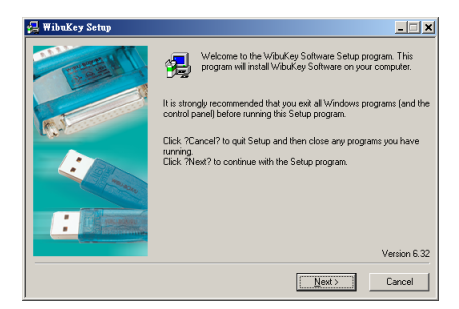

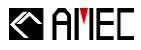

Please follow the wizard to finish all installation procedure. When installation completes, it creates NaviPro ECS program shortcut. The following screen shows the installation is successfully completed.

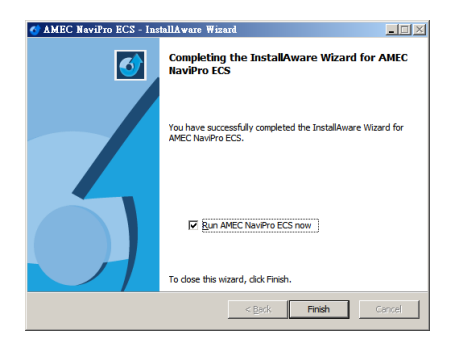

Before initiating NaviPro ECS ensure that you have the dongle key properly connected to the PC. The software can be launch once the PC has successfully detected the dongle key.

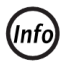

The dongle key is required to be plugged-in for NaviPro ECS to function properly.

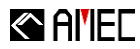

# **3 USER INTERFACE**

NaviPro ECS interface is as follows:

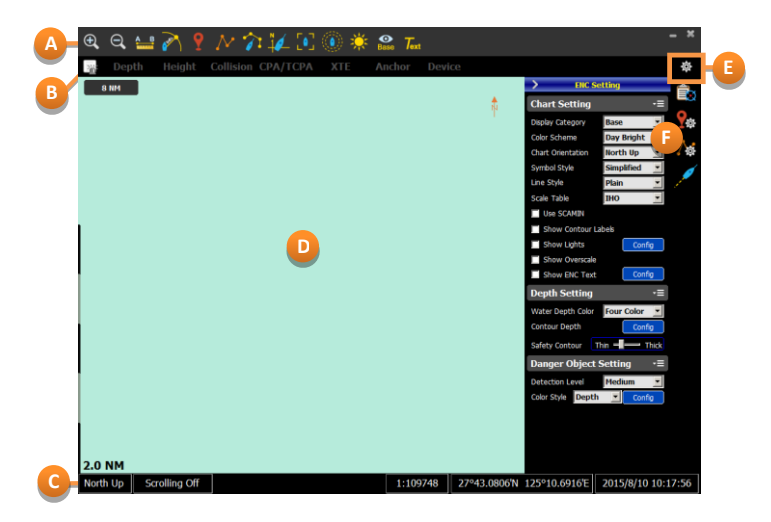

| <b>A</b> | Multifunction<br>Bar  | <ul> <li>The Multifunction Bar is separated in two sub-categories:</li> <li>Tool Bar: the Toolbar contains the most common functions such as magnifying glass, divider, color scheme selection modes, and much more.</li> <li>Navigational Info: provides quick navigational data such as Latitude, Longitude, COG, SOG and HDG.</li> </ul> |
|----------|-----------------------|----------------------------------------------------------------------------------------------------|
| B        | Alarm Function<br>Bar | This area displays current alarms. The alarms are shown<br>highlighted and highlighted with flicker. To turn off the<br>flickering alarms the user must acknowledge by clicking<br>it. The user can also click on the left icon of the Alarm<br>Function Bar to display all alarms in a list format.                                        |
| C        | Information<br>Bar    | Provides current system time, the mouse cursor's location, system information and others.                                                                                                    |

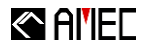

| D | Chart View     | Chart displays detailed information and enables quick object searching.        |
|---|----------------|--------------------------------------------------------------------------------|
| E | Main Menu      | Dropdown menu provides NaviPro settings and<br>functions.                      |
| F | Function Panel | System preference settings enable user to perform<br>functions and operations. |

# 3.1 Multifunction Bar

The Multifunction Bar has two functions; it displays the Toolbar and Navigational Info.

#### 3.1.1 Tool Bar

The toolbar provides commonly used shortcuts to functions and tools. See screenshot below:

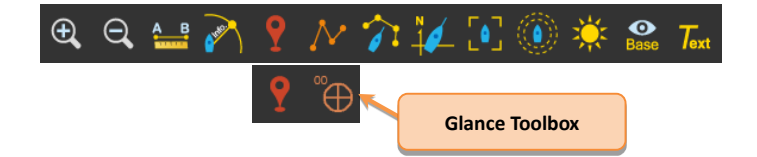

| $\oplus$   | <b>Zoom In/Out :</b> provide user a comfortable chart viewing scale.                                     |
|------------|----------------------------------------------------------------------------------------------------|
|            | <b>Divider :</b> measure distance and bearing between two points.                                        |
| <b>AND</b> | <b>EBL/VRM</b> : measure distance and bearing, provide azimuth information, from own ship point of view. |

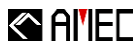

| <b>9</b>  | Marker Tools: this function allows to quickly add a Markers and Position Fix to the chart.                                                                                                    |
|-----------|----------------------------------------------------------------------------------------------------|
|           |                                                                                                    |
|           | Marker Position Fix                                                                                                    |
| $\geq$    | Create Route : quickly establish new route on the chart.                                                                                                    |
| <b>~~</b> | <b>Create Boundary:</b> use this function to create secure boundary around own vessel.                                                                                                    |
| Z         | Chart Orientation Modes: provide different chart view<br>orientations. Click the icon to rotate through the different<br>modes or use the Glance Toolbox to select the desire<br>orientation.                     |
|           | True North up   Course up   Head up                                                                                                    |
|           | <b>Auto Scroll Mode</b> : enable chart automatically scroll through the chart as the ship sails. Click the icon to rotate through the different modes or use the Glance Toolbox to select the desire scroll mode. |
|           | Look Ahead Auto Vessel Centered Scroll Off                                                                                                    |
|           | Show Distance Rings : enable on/off option to view ship distance contour lines. When enabled, value on the current ring distance shows on Chart Scale/Ring Circle Menu.                                           |

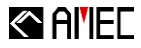

| *                | <b>Color Scheme :</b> switching color schemes for different weather or sunlight conditions for best viewing experiences. Click the icon to rotate through the different modes or use the Glance Toolbox to select the color scheme. |
|------------------|----------------------------------------------------------------------------------------------------|
|                  | Day BrightDay WhiteDay BlackDuskNight                                                                                                    |
| <b>O</b><br>Base | <b>Display Category:</b> user may select one of viewing modes to view chart. Each mode displays objects differently. Click the icon to rotate through the different modes or use the Glance Toolbox to select the display category. |
|                  | BaseStandOtherBase DisplayStandard DisplayAll                                                                                                    |
| Text             | <b>ENC Text Enable Button</b> : enable text description for places, lighthouses, etc.                                                                                                    |

# 3.1.2 Navigational Info

The navigational info provides a quick overview of your vessel navigation status, when a GPS position has being acquired.

| Po   | * 33°57.0490'N 130°56.9485'E <sup>coc</sup> 33.0° <sup>soc</sup> 14.9 Kn <sup>IIDG</sup> 35.0° |  |
|------|------------------------------------------------------------------------------------------------|--|
| Pos. | Display own vessel Latitude and Longitude                                                      |  |
| COG  | Display own vessel Course Over Ground                                                          |  |
| SOG  | Display own vessel Speed Over Ground                                                           |  |
| HDG  | Display own vessel Heading                                                                     |  |

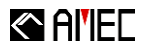

# 3.2 Alarm Function Bar

The Alarm Function Bar provides system status alerts and navigational status; when an alarm occurs, the corresponding alarm text lights up, and alert sound are audible according to different levels of alert. For more details, please refer to the chapter "Alarm."

# 3.3 Information Bar

The Information Bar displays the current system information such as:

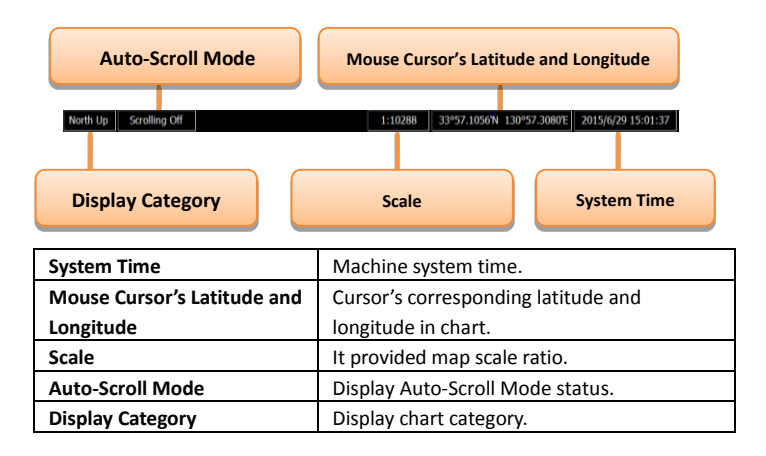

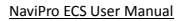

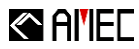

# 3.4 Chart View

| €, ⊖,     | 🔐 🏹 📍         | N î 🌠 💽 🔯 🗰 🕯            | ise Text   |                            | - ×                |
|-----------|---------------|--------------------------|------------|----------------------------|--------------------|
| 💥 Dep     | th Height     | Collision CPA/TCPA XTE A | nchor Devi | ce                         | \$                 |
| 1.5   0.3 |               |                          |            |                            | *                  |
| Ľ         | .nart Disp    | Diay Ratio               |            | Com                        | pass               |
| 0.1 NM    | Scale         | •                        | - 2012/1   |                            |                    |
| North Up  | Scrolling Off |                          | 1:20577    | 33°58.1162'N 130°36.5860'E | 2015/9/21 10:55:29 |

| Compass             | Display chart orientation. Display is based on North |
|---------------------|------------------------------------------------------|
|                     | orientation.                                         |
| Chart Display Ratio | Measures are based in ratios. The first number       |
|                     | display the chart ratio vertically relative to the   |
|                     | vessel and the second number display                 |
|                     | measurement of the Distance Ring function when       |
|                     | enabled. This function shows the radius between      |
|                     | each Distance Ring. Units are in nautical miles.     |
| Scale               | Display current chart scale. Units are in nautical   |
|                     | miles.                                               |

# Al'IEC

# 3.4.1 Chart Boundary Line

The chart boundary line uses different border colors to indicate expiration date status on the enclosed map data.

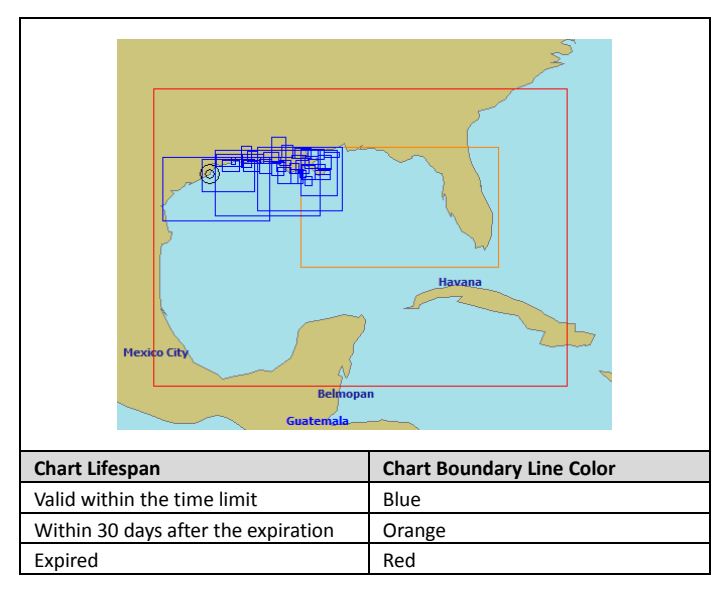

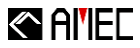

#### 3.4.2 Access Menu

#### 3.4.2.1 Information Panel

Information panel display information and provide simple setups.

#### Properties

Shows marker and route options and properties. As when this option is activated, any click on a selected marker or route brings up information panel and it can be used as a setting panel as well. As shown in figure below:

| [        | ж                            |
|----------|------------------------------|
|          | Marker Properties            |
|          | 33°57.9207'N 131°3.1474'E →Ξ |
|          | Show Name                    |
|          | M_20150629_093559            |
|          | Show Range Circle (NM) 0.30  |
|          | Show Time 6/29 17:35         |
|          |                              |
|          | T T T T O O O                |
|          |                              |
|          | d 🔊 🦻 🚔 🔶 🗒 😓                |
|          | 🚇 😤 🖡 🔒 🎦 🏠 🕀                |
| <b>?</b> | Description                  |
|          | *                            |
|          | p                            |

#### AIS Properties

When this option is enabled you can simply click the vessel on the chart. The vessel details will be display on the side. As shown below:

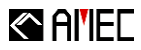

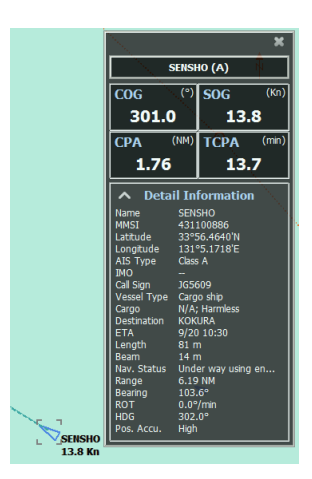

# 3.4.2.2 Contextual Menu

Right mouse click brings up the context menu. In addition to query additional function, the context menu provides different functions depending on the type of object.

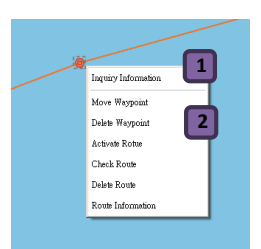

| 1 | Function 1 | Provides chart information.               |
|---|------------|-------------------------------------------|
| 2 | Function 2 | Provides user object operation functions. |

# Al'IEC

### 3.4.2.3 Inquiry Information

The inquiry information displays the selected object's attributes. The information is grouped by object and chart attributes.

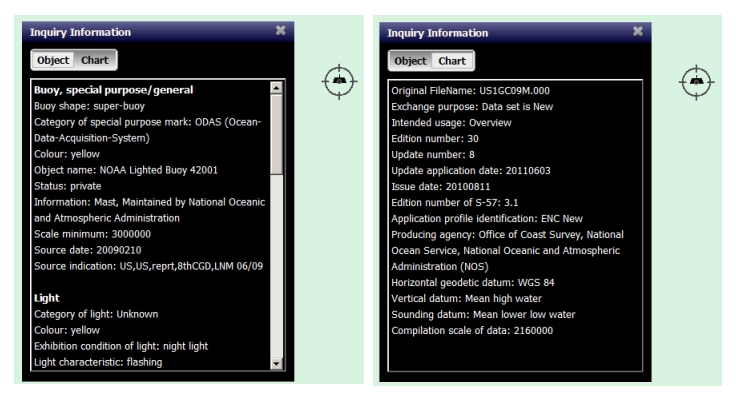

#### Object Information

Shows ENC object information. Select any chart object to see information about this particular object.

## Chart Information

Shows ENC chart information. Select any chart object to see information about this particular object.

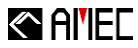

# 3.5 Main Menu

The main menu provides chart management and setting.

|                     | ø |
|---------------------|---|
| Tool                | ÷ |
| Marker              | • |
| Route               | • |
| Track               | • |
| Boundary List       |   |
| Target List         |   |
| ENC Setting         |   |
| View Setting        |   |
| Chart Control Panel |   |
| Connection and Log  |   |
| Options             |   |
| Language            | • |
| About               |   |
| Help                |   |

| Main Menu     | Sub-Menu         | Description                                |
|---------------|------------------|--------------------------------------------|
| Tool          | Monitoring Tools | Provide monitoring navigational            |
|               |                  | functions                                  |
|               | Generals Tools   | Provide measurement tools and aids         |
|               | Navigation       | The tool is used when the vessel has       |
|               | Position         | lost it position. It provides Dead         |
|               |                  | Reckoning and Manual Observation           |
|               |                  | estimations.                               |
| Marker        | Marker Manager   | Provide Marker Detail and Information.     |
|               | Marker Planning  | Provide Marker Planning.                   |
| Route         | Route Manager    | Provide Route List and details.            |
|               | Route Planning   | Provide Route Planning function.           |
|               | Route Navigation | Provide planned voyage interval and        |
|               |                  | estimated time of arrival.                 |
| Track         | Track Manager    | Provide Track List and details.            |
|               | Track Setting    | Provide Track View settings.               |
| Boundary List |                  | Provide Boundary List information.         |
| Target List   |                  | Provide targeted vessels list and details. |
| ENC Setting   |                  | Provides ENC chart display settings.       |

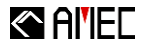

| View Setting                              | Provides user view customizations such                                                                                                    |
|-------------------------------------------|----------------------------------------------------------------------------------------------------|
|                                           | as Own Vessel Position, Show Graticule,                                                                                                    |
|                                           | Show Information Bar and Show Quick                                                                                                    |
|                                           | Function Bar.                                                                                                    |
| Chart Control Panel                       | The chart management interface                                                                                                    |
|                                           | supports information exchange on                                                                                                    |
|                                           | standard S-57 and S-63 file formats. The                                                                                                    |
|                                           | Chart Control Panel provides quick chart                                                                                                    |
|                                           | installation onto AMEC NaviPro ECS                                                                                                    |
|                                           | software. Basic charts information can                                                                                                    |
|                                           | be found here.                                                                                                    |
|                                           |                                                                                                    |
| Connection and Log                        | Settings for external device connections                                                                                                    |
| Connection and Log                        | Settings for external device connections and Log file playback operations.                                                                                                    |
| Connection and Log<br>Options             | Settings for external device connections<br>and Log file playback operations.<br>Provide system-related settings,                                                                                                    |
| Connection and Log<br>Options             | Settings for external device connections<br>and Log file playback operations.<br>Provide system-related settings,<br>including display size, text size, and                                                                                                    |
| Connection and Log<br>Options             | Settings for external device connections<br>and Log file playback operations.<br>Provide system-related settings,<br>including display size, text size, and<br>latitude and longitude display formats.                                                                                                    |
| Connection and Log Options Language       | Settings for external device connections<br>and Log file playback operations.<br>Provide system-related settings,<br>including display size, text size, and<br>latitude and longitude display formats.<br>Different languages are available for                                                                                                    |
| Connection and Log Options Language       | Settings for external device connections<br>and Log file playback operations.<br>Provide system-related settings,<br>including display size, text size, and<br>latitude and longitude display formats.<br>Different languages are available for<br>user preference. (Different language are                                                                                    |
| Connection and Log Options Language       | Settings for external device connections<br>and Log file playback operations.<br>Provide system-related settings,<br>including display size, text size, and<br>latitude and longitude display formats.<br>Different languages are available for<br>user preference. (Different language are<br>available to choose from)                                                       |
| Connection and Log Options Language About | Settings for external device connections<br>and Log file playback operations.<br>Provide system-related settings,<br>including display size, text size, and<br>latitude and longitude display formats.<br>Different languages are available for<br>user preference. (Different language are<br>available to choose from)<br>Display AMEC NaviPro ECS copyright                 |
| Connection and Log Options Language About | Settings for external device connections<br>and Log file playback operations.<br>Provide system-related settings,<br>including display size, text size, and<br>latitude and longitude display formats.<br>Different languages are available for<br>user preference. (Different language are<br>available to choose from)<br>Display AMEC NaviPro ECS copyright<br>information. |

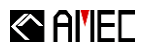

# 3.6 Function Panel

Tools / function / management / navigation settings are all in one panel for easy and quick operation. The Information Page offers quick access too many key functions to easily perform and operate such functions. Click on the to hide or unhide the Function Page.

|                  | > Mar                                                                                              | ker<br>Planning                      | <b>a</b> | Eunction Bar |
|------------------|----------------------------------------------------------------------------------------------------|--------------------------------------|----------|--------------|
|                  | Marker List                                                                                        | Total:4                              | ?∞       | Tunction bar |
|                  | Delete Im                                                                                          | oort Export<br>Name                  | <b>∕</b> |              |
| Function<br>Page | <ul> <li>M_20150629_/</li> <li>M_20150629_/</li> <li>M_20150629_/</li> <li>M_20150629_/</li> </ul> | )93559<br>103139<br>103140<br>103141 | ×        |              |
|                  | Marker Inform                                                                                      | ation                                |          |              |
|                  |                                                                                                    |                                      |          |              |
|                  |                                                                                                    |                                      |          |              |

| <b>1</b> 2 | Target List | Display all target vessels in a list format and their respective details. |
|------------|-------------|---------------------------------------------------------------------------|
|            | Marker      | Marker management and planning settings.                                  |
| <b>`</b> ` | Route       | Route management and planning settings.                                   |
|            | Track       | Custom track management and settings.                                     |

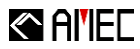

#### 3.6.1 Manager List

User can used the Manager List function to manage the data of the Function Page.

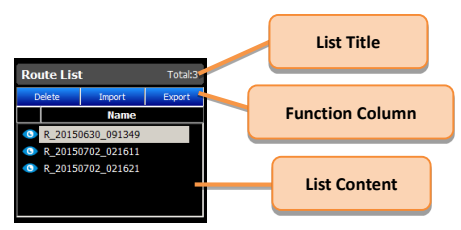

#### List Title

Display list name and on the top right shows total number of listed items.

#### Function

List functions: delete / import / export.

#### List Content

List items are listed by rows. Click on the first column to show / hide List items. By definition, Markers do not have navigation properties.

| Name | Enable item | Disable item | Show navigation setting | Hide navigation setting |  |
|------|-------------|--------------|-------------------------|-------------------------|--|
| lcon | 0           | X            | 0                       | 8                       |  |

#### 3.6.2 Title Bar Control

Used this function to set Title Bar preferences.

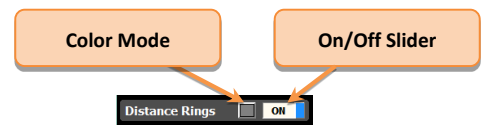

Color Mode

Select user color preferences.

On/Off Slider

Turn On or Off the function control.

# 

# 4 CHART CONTROL PANEL

Chart management support S-57 information exchange standard file management for installation and removal. This interface enables chart quick installation to NaviPro ECS system. Chart map data information, and number of charts installed can be found under this panel. **Interface Functional Overview** Chart configuration management interface is divided into three main parts:

| Chart Control Panel      |          |       |         |        |         |            | X |
|--------------------------|----------|-------|---------|--------|---------|------------|---|
| A S-57/S-63 Exchange Set | Delete   | Delet | e Al    |        |         | SENC List  | • |
| Install Permit           |          |       |         |        |         |            |   |
| Install Chart            | CHART N  | AME   | EDITION | UPDATE | SCALE   | EXPIRE DAY |   |
| Install chart            | IN121MT  |       |         | 28     | 1500000 |            |   |
| * S-57 ENC               | IN17705A | A .   | 2       | 0      | 3500000 | 2013-01-31 |   |
| Install Chart            |          |       |         |        |         |            |   |
|                          |          |       |         |        |         |            |   |
|                          |          |       |         |        |         |            |   |
| Information:             |          |       |         |        |         |            |   |
| Total: 2                 |          |       |         |        |         |            |   |
| Latest Update:           |          |       |         | _      | r       |            |   |
| 2016/3/23 13:23:46       |          |       |         |        |         |            |   |
|                          |          |       |         |        |         |            |   |
|                          |          |       |         |        |         |            |   |
|                          |          |       |         |        |         |            |   |
|                          |          |       |         |        |         |            |   |
|                          |          |       |         |        |         |            |   |
|                          |          |       |         |        |         |            |   |
| Export SENC List         |          |       |         |        |         |            |   |
|                          |          |       |         |        |         |            |   |
| Certificate Information  |          |       |         |        |         |            |   |
| Show Register Info       |          |       |         |        |         |            |   |
|                          |          |       |         |        |         |            |   |

| A | Chart Installation Menu | ation Menu Provide the installation on S-57/S-63 charts.                                                                                                    |  |  |  |  |
|---|-------------------------|----------------------------------------------------------------------------------------------------|--|--|--|--|
| B | Chart List              | Shows charts map data / chart permits<br>information. The columns provide current<br>chart and statistical information. Chart delete<br>function and information mode change<br>function are both available above this list.                                             |  |  |  |  |
| C | Information             | It display installed Chart statistic data such as total chart installed and when it was last updated.                                                                                                    |  |  |  |  |
| D | Other Features          | <ul> <li>Provide additional features such as:</li> <li>Export SENC List in HTML format.</li> <li>Certificate Information: provides and<br/>manage certificates details (default is set to<br/>IHO.CRT).</li> <li>Show Register Info displays the user permit.</li> </ul> |  |  |  |  |

Steps:

①Main Menu→Chart Control Panel

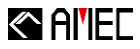

#### 4.1 Chart Installation Menu

#### 4.1.1 S-57/S-63 Exchange Set →Install Permit

The permit file (e.g. PERMIT.TXT) is installed to the system after the installation is complete. To view the licensing status, please refer to the "Cell Permit List".

Steps:

① S-57/S-63 Exchange Set → Install Permit

#### 4.1.2 S-57/S-63Exchange Set →Install Chart

Install S-57/S-63 Exchange Set to the system.

Steps:

① S-57/S-63 Exchange Set →Install Chart

Please note that the permit file and the certificate must be correctly installed in system before chart installation. If installed incorrectly, a warning or error message like one below will appear.

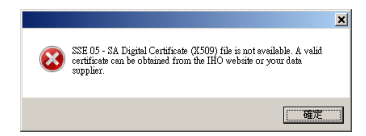

When install S-57/S-63 Exchange Set, choose direct file path to disc or folder S-57/S-63 Exchange Set. Commonly, it is found on the top folder of the disk or on top of ENC\_ROOT folder. Once accessed successfully, the installation process continues.

| Browse for Folder     | <u>? ×</u> | Browse for Folder     | ? × |
|-----------------------|------------|-----------------------|-----|
| Please select folder. |            | Please select folder. |     |
|                       | A N        |                       | ×   |
| OK Ca                 | ncel       | OK Can                | zel |

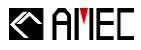

During chart installation, the screen switches to installation progress page followed by map data conversion process. S63 Chart installation and map data conversion success and failure result are shown in "More Information" after the process is complete.

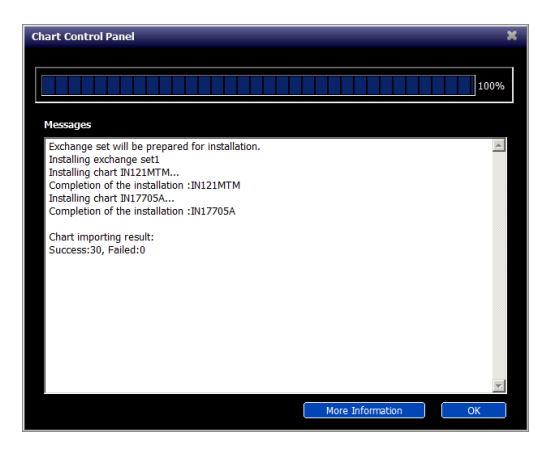

# 4.1.3 S-57 ENC →Install Chart

This feature supports S-57 information exchange standard file installation and provides two types of importing methods. One method is through S-57 ENC Catalog installation and the other method is direct S-57 ENC map data installation. During chart installation, the screen switches to installation progress page followed by map data conversion procedures. Installation result is shown after it completes.

Steps:

① S-57 ENC → Install Chart

# Al'IEC

# 4.2 Chart List

The dropdown list provides three types of information, Cell Permit List, S-63 Chart List, and SENC List.

## 4.2.1 Cell Permit List

Shows the current permit information in the system. There are mainly three permit statuses, legal, expire within 30 days, and expired; expired permit file will be listed in red. Permit can be removed through the delete button. Statuses are reflected through map border indicator.

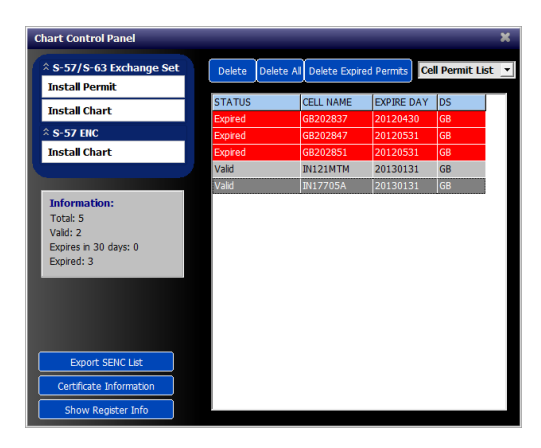

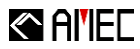

#### 4.2.2 S-63 Charts List

Displays all installed S-63 Exchange Set charts.

| Chart Control Panel      |               |     |            |               | ×    |
|--------------------------|---------------|-----|------------|---------------|------|
| * S-57/S-63 Exchange Set |               |     |            | S-63 Chart Li | st 💌 |
| Install Permit           | DEPMIT STATUS | Inc | CHAPT NAME | ISSUE DATE    |      |
| Install Chart            | No Permit     | GB  | BH51501A   | 20110922      |      |
| ☆ S-57 ENC               | No Permit     | GB  | BH51501B   | 20110727      |      |
| Install Chart            | No Permit     | GB  | BH51503B   | 20110628      |      |
|                          | Valid         | GB  | IN121MTM   | 20050731      |      |
|                          | No Permit     | GB  | IN122BCC   | 20041014      |      |
| Information:             | No Permit     | GB  | IN132KVM   | 20041014      | -    |
| Total: 2368              | No Permit     | GB  | IN141ANS   | 20091007      |      |
| Valid: 2                 | Valid         | GB  | IN17705A   | 20111019      |      |
| Expires in 30 days: 0    | No Permit     | GB  | IN17706B   | 20111019      |      |
| Expired: 0               | No Permit     | GB  | IN2268CL   | 20101130      |      |
|                          | No Permit     | GB  | IN2271AG   | 20101101      |      |
|                          | No Permit     | GB  | IN2291GD   | 20050731      |      |
|                          | No Permit     | GB  | IN2292DM   | 20041014      |      |
|                          | No Permit     | GB  | IN2293MN   | 20100202      |      |
|                          | No Permit     | GB  | IN2352GP   | 20100914      |      |
| Export SENC List         | No Permit     | GB  | IN2353KG   | 20100914      |      |
| Certificate Information  | No Permit     | GB  | IN2356CR   | 20070601      |      |
| Show Register Info       | No Permit     | GB  | IN2471KS   | 20100325      | *    |

#### 4.2.3 SENC List

Show installed charts in system. Charts can be deleted through the delete function.

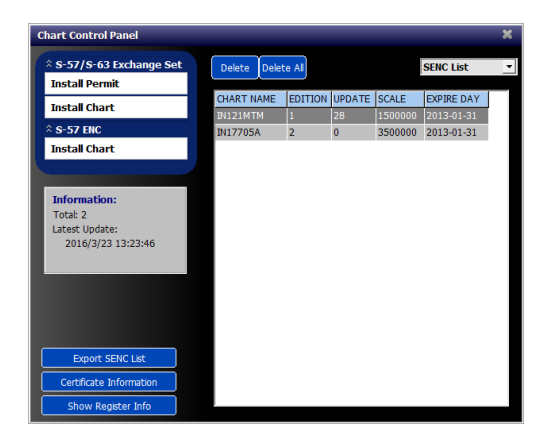

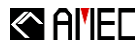

#### 4.3 Other Features

#### 4.3.1 Exporting SENC List

Use this feature to export current chart list in HTML file format.

#### 4.3.2 Certificate Information

Use this feature to install certificate from purchased chart into system. If the certificate is not IHO signed, a warning appears.

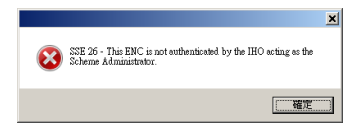

Information on the successfully installed certificates can be viewed.

| Certificate Info                                                                                | ormation                                     | ×      |
|-------------------------------------------------------------------------------------------------|----------------------------------------------|--------|
| Version: 1                                                                                      |                                              |        |
| Serial number: 1360                                                                             | 155504                                       |        |
| Issuer:                                                                                         |                                              |        |
| C=MC<br>ST=Unknown<br>L=Monaco<br>O=International Hy<br>OU=International H<br>CN=IHO S-63 Scher | Certificate has been installed successfully. |        |
| TimeFrom:<br>20130206 12:58:24                                                                  | 研定                                           |        |
| TimeTo:<br>20330303 12:58:24                                                                    |                                              |        |
| BigP:<br>FCA6 82CE 8E12 CA                                                                      | BA 26EF CCF7 110E 526D 8078 805E DECB CD18   | E 84A2 |
|                                                                                                 | Install Certificate                          | Close  |

#### 4.3.3 Show Register Info

This function provides USERPERMIT information. As shown in figure below:

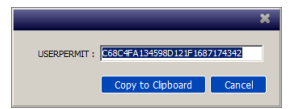

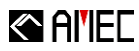

# 5 CHART

The setting page will be seen on the function panel, providing detailed chart setting option. As shown in figure below:

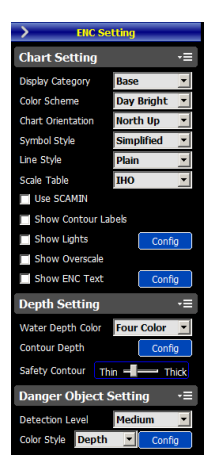

#### Steps:

①Main Menu→ENC Setting

## 5.1 Chart Setting

#### Display Category

Base: displays land area, depth area, and shoreline.

**Standards:** in addition to the basic display, the important navigation objects are shown: Buoys, aids to navigation, restricted zones.

**Other**: display all chart items (excluding lighting symbols) like submarine communication cables, land roads.

#### Color Scheme

Day Bright: suitable to use under strong daylight.

Day White: suitable to use under normal daylight.

Day Black: suitable to use under cloudy daylight.

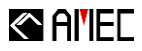

Dusk: suitable for use in the dusk low light.

Night: suitable for use at night hours.

#### Chart Orientation:

North up: chart will display True North Up mode.

Head Up: chart will display Head Up mode.

Course Up: chart will display Course Up mode.

#### Symbol Style

**Simplified**: S52 standardized electronic chart symbols are relatively simpler than average paper chart symbols. They are fast and easier to distinguish objects. See below left illustration.

Paper Chart: S52 standard paper chart symbols, generally same as paper chart symbols. See below right illustration.

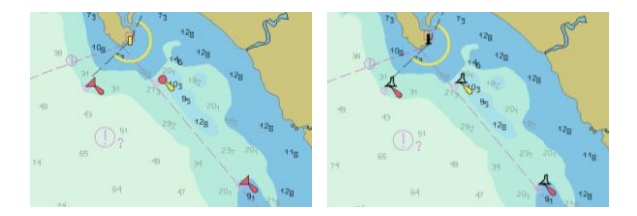

#### Line Style

**Plain**: S52 specification simple lines to represent the region. See below left illustration.

**Symbolized**: S52 specification symbol lines to represent the region. See below right illustration.

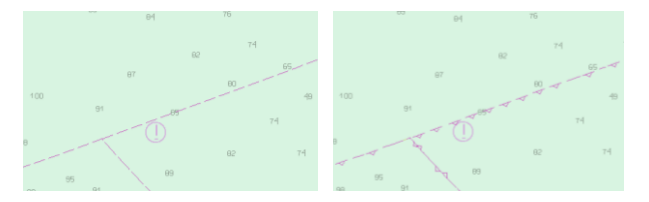

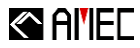

#### Scale Table

IHO: according to IHO standards, defined scales are used to display map data.

Custom: provide custom display scale to display map data.

| Overview | 200 NM 💌  |
|----------|-----------|
| General  | 96 NM 💌   |
| Coastal  | 24 NM 💌   |
| Approach | 6 NM 💌    |
| Harbour  | 1.5 NM 💌  |
| Berthing | 0.25 NM 💌 |
| Default  |           |
| ОК       | Cancel    |

#### Use SCAMIN

S-57 ENC charts object properties to automatically determine the natural scale in the display.

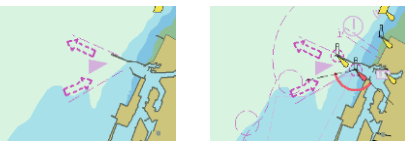

#### Show Contour Labels

Turn on / off the display, isobaths value function. See below illustration (left: function enabled; right: function disabled)

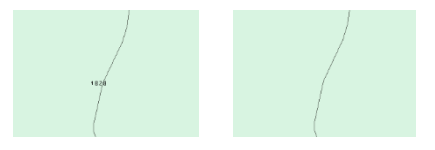

#### Show Lights

Turn on / off the light symbols. See below illustration (left: function enabled; right: function disabled)

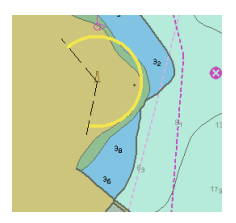

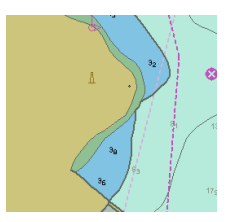

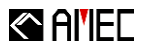

Click on "Config" to evoke Show Lights Sectors configuration menu. As shown in figure below:

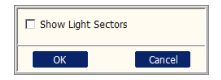

Turn on / off Show Light Sectors function. Dotted line represents the actual distance (of the emittance of the light). See below illustration (left: function enabled; right: function disabled)

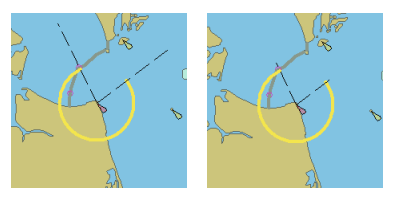

## Show Overscale

With this function turn on NaviPro will display horizontal lines across the charts to warn the user that the charts have been magnified beyond its original designed scale. As shown in figure below (left: function enabled; right: function disabled):

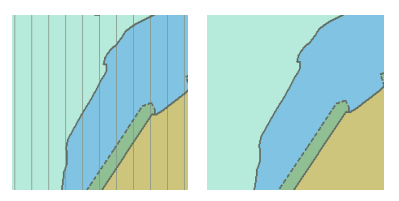

#### Show ENC Text

Turn on / off display ENC text function. Click configuration for more detailed ENC text display settings. As shown in figure below:

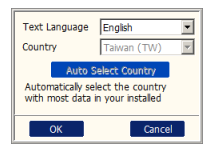

**Text Language:** ENC text display are available in English / local languages / regional language (country abbreviation). Regional language is the local
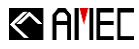

language text displayed on the chart based on the origin of ENC; regional language (country abbreviation) uses national language of the region corresponding to that ENC, and English language will be used if the regional language is not available for that area.

**Country:** available when selection is regional language by country, this feature displays the country's ENC regional language.

Auto-Select Country: available when selection is regional language by country, the system automatically selects a language based on most installed charts.

#### 5.1.1 More Setting

Click on the icon 🔳 for additional settings which includes reset to factory

default.

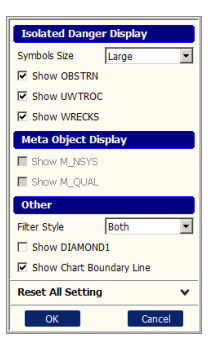

Isolated Danger Display

Symbol Size: provides symbol resizing functions for isolated danger objects, large/ medium/ small.

**OBSTRN**: enable/disable OBSTRN (obstruction) function. Turning symbols on/off.

**UWTROC**: enable/disable Underwater, Awash rock symbols. Turning symbols on/off.

WRECKS: enable/disable Wreck symbols. Turning symbols on/off.

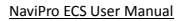

# Al'IEC

# Meta Object Display

**M\_NSYS**: when Other is selected for Display Category, it provides option to enable/disable Navigational system of marks. Turns symbols on/off.

**M\_QUAL**: when Other is selected for Display Category, it provides option to enable/disable Quality of Data. Turns symbols on/off.

# Other

Filter Style: drop down menu for user to choose between different filter styles which ranges from None, Symbol, Text or Both (Symbol and Text).

Show DIAMOND1: depth under the safety depth are displayed in a diamond pattern format.

Show Chart Boundary Line: disable or enable Chart boundary line.

# Reset All Setting

Restored to the original preset settings.

# 5.2 Depth Setting

Water depth are divided with four lines creating five depths. The division lines starts from swallower "Drying Line"  $\rightarrow$  "Shallow Contour"  $\rightarrow$  "Safety Contour"  $\rightarrow$  "Depth Contour" in that descending order. The first three swallower areas which are shallow, very shallow and seashore are non-navigable areas and the last two are navigable which are named deep depth and medium depth. As shown in figure below:

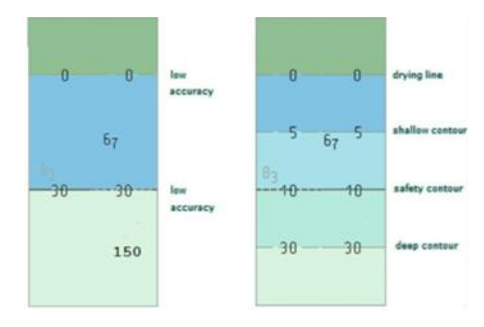

# Al'IEC

# Water Depth Color

Color depth is shown beginning from the dry line. The user can select two different display modes which are a 2-color and a 4-color mode.

**Two Color**: this mode uses the safety contour to determine and to display two different depth area.

**Four Color**: this mode uses the safety contour to determine and to display four different depth contours which are Shallow Contour, Safety Contour and Depth Contour.

# Contour Depth

By user preference, the safety depths can be defined. Click on Configuration to enter preference depth values.

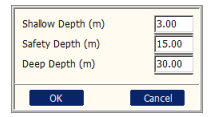

Shallow Depth: use this field to set shallow line contour depth line.

Safety Depth: use this field to set for safety contour depth line.

Deep Depth: use this field to set for deep contour depth line.

# Safety Contour

The setting slider allows tuning the thickness of the safety line.

# 5.2.1 More Setting

Click on the icon 🔳 for additional settings which includes reset to factory default.

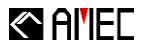

# 5.3 Danger Object Setting

Settings for Guard Zone monitoring range and route's XTE Alarm Width range for danger objects.

### Detection Level

The chart provides a variety of object types, degree of risk is divided into high / medium / low monitoring levels. The higher the level, the more danger objects are listed.

**Low**: detects only basic types of danger objects, Depth, Land Area, Underwater rock/ awash rock. Since this level only monitor and detects basic danger object types, it is recommended choosing medium or above for safe navigation.

**Medium**: in additional to basic danger objects, most common danger objects are included, such as beacon, buoy, and obstruction.

**High**: detects all types of danger objects. Any object that is dangerous to navigation is considered.

# Color Style

Three danger categories are classified by colors: depth, height, and collision.

# 5.3.1 Danger Object More Setting

Click on 🔳 icon for further settings.

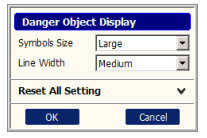

# Symbol Size

Symbols resize option for danger objects. Available sizes are large / medium / small.

Line Width

Line Width provides options to adjust line thickness on line type symbols. Options are very thin / thin / medium / thick / very thick, five types of width options.

# Reset All Setting

Return to original factory preset.

# Al'IEC

# 6 TOOLS

# 6.1 Monitoring Tools

# 6.1.1 Auto Scroll

When Auto Scroll function is turned on, chart will automatically scroll in sync with the ship. When the ship sails pass the Auto Scroll frame, chart scrolls accordingly to stay locked. This feature eases monitoring vessel's surroundings. As shown in figure below:

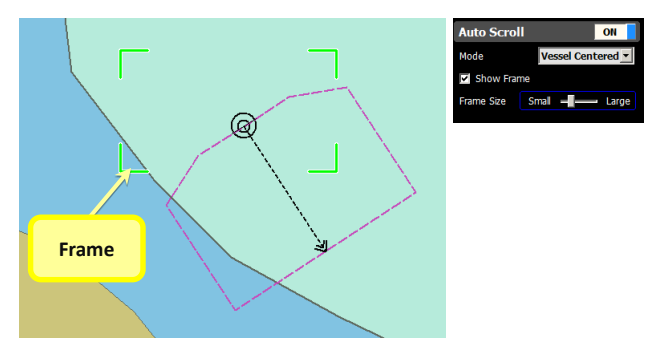

# Mode

Two modes, Look Ahead / Vessel Centered, are available for Auto Scroll preferences.

# Show Frame

Show / Hide the frame boundaries for Auto Scroll.

# Frame Size

Use the setting slider to adjust the size of Auto Scroll frame.

# View Range

This option is only available when Auto Scroll mode is Look Ahead. The slider is used to adjust the viewable navigation region ahead.

Steps:

①Toolbar→

②Menu→Tool→Monitoring Tools→Auto Scroll

# Al'IEC

# 6.1.2 Guard Zone

With this feature is turn on, NaviPro automatically detects guard zone for safety navigation. As danger objects are detected, alarm would be triggered for notification.

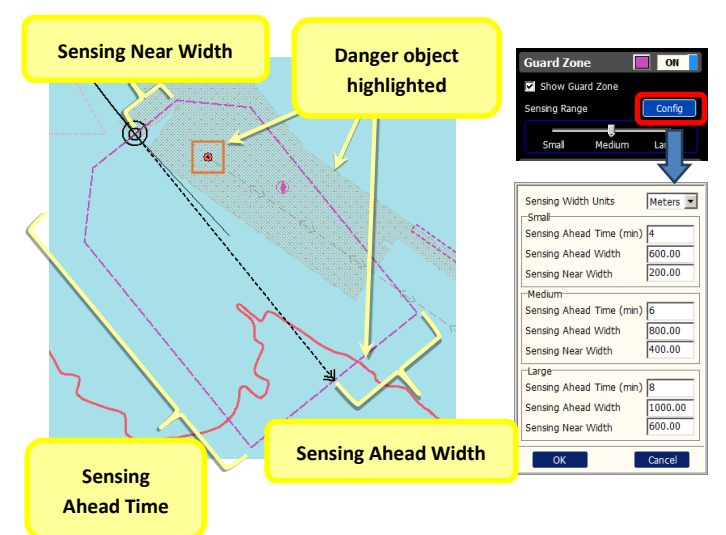

# Show Guard Zone

Provide show / hide Guard Zone.

#### Sensing Range

Provide small/medium/large three customer preset for fast configuration.

#### Sensing Ahead Time

Sensing Ahead Time is the time-based furthest traveling distance of the Guard Zone that system monitors.

#### Sensing Ahead Width

Set the width of Guard Zone area that system monitors.

#### Sensing Near Width

Extended Guard Zone width near the vessel.

Steps:

①Main Menu→Tool→Monitoring Tools→Guard Zone

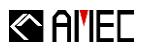

# 6.1.3 Anchor Watch

During anchor monitoring, the vessel is the monitored object. If the vessel drifts away from the defined anchor perimeter, Anchor Watch alarm is triggered with the anchoring ring flashing.

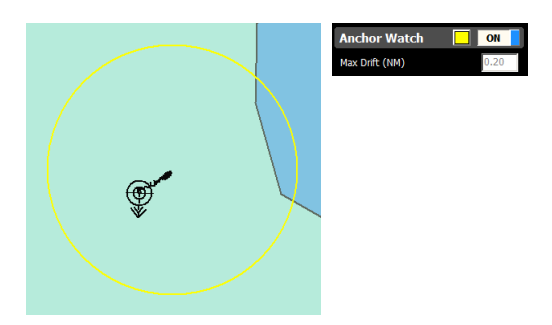

# Max Drift

Adjust monitoring perimeter size to allow maximum drifting distance.

Steps:

①Main Menu→Tool→Monitoring Tools→Anchor Watch

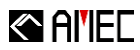

# 6.2 General Tools

# 6.2.1 Divider

The Divider measuring tool is used to measure between two points by simply selecting the two points that you want to measure. As shown in figure below:

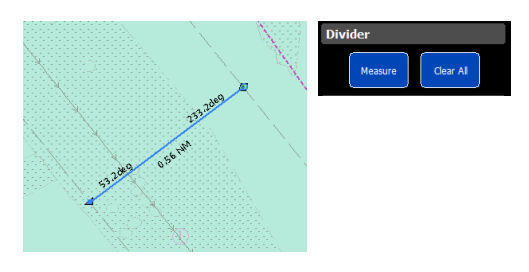

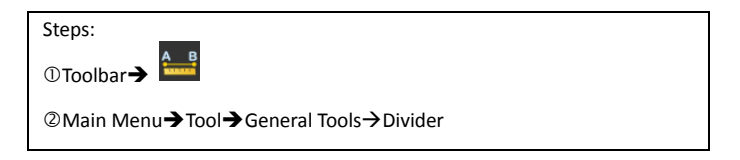

# 6.2.2 EBL/VRM

When EBL / VRM is on, it uses the vessel as the starting point for measuring. Moving mouse to any location shows the distance and bearing from the vessel on the lower left corner. As shown in figure below:

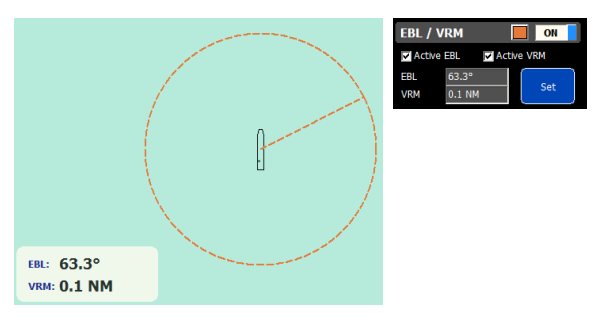

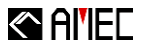

#### Active EBL

Enable / Disable EBL display function.

#### Active VRM

Enable / Disable VRM display function.

Steps ①Toolbar→ Main Menu→Tool→General Tool→EBL/VRM

# 6.2.3 Distance Rings

With vessel centered in the distance rings, each ring indicates distance from the vessel. All rings have equal distance from one another. With these rings, it is easier to determine the distances of objects from the vessel.

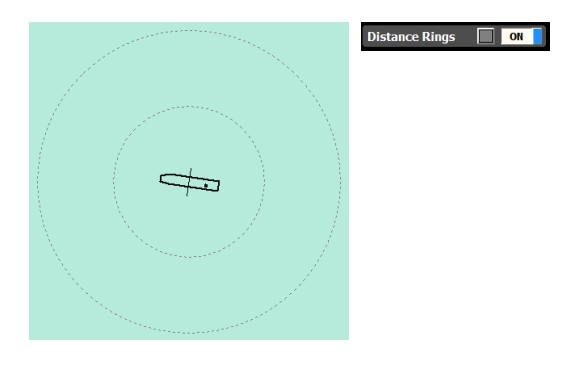

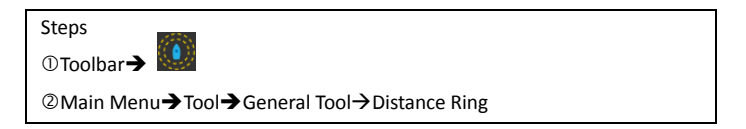

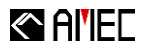

# 6.3 Navigational Position

When a navigational positioning device has failed the user can use the below tools to help with navigation.

# 6.3.1 Dead Reckoning

Dead Reckoning function can be used when position device has failed to aid navigation by using the final acquired positioning, speed and course, to estimated position of the ship. As shown in figure below:

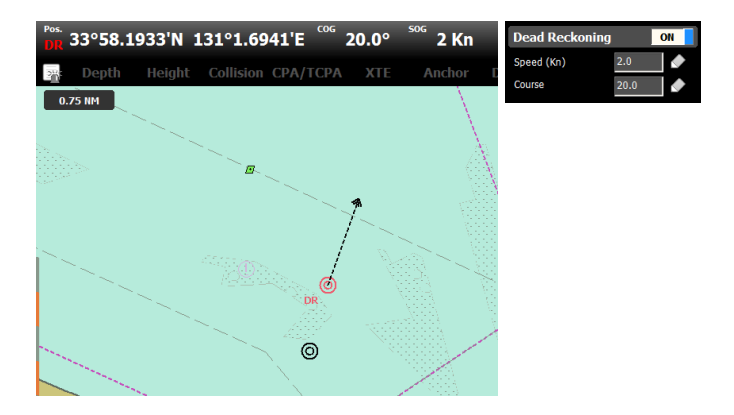

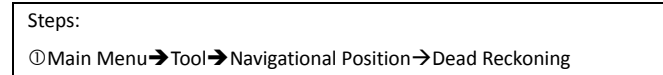

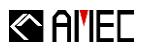

# 6.3.2 Manual Observation

Manual Observation can be used when position device has failed to estimated vessel position using LOP (line of position). Estimated lines are drawn on the chart, and display the corresponding number and set-up time. As shown in figure below:

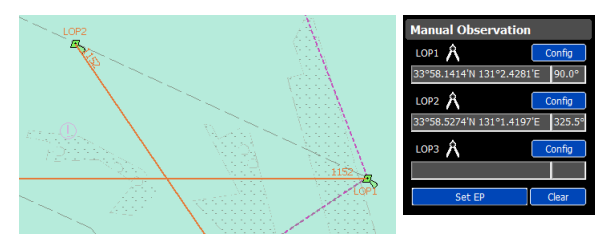

**Set EP:** it is calculated via the system, to predict whether there was a position of the ship. The prediction is display on the chart with a timestamp. As shown in figure below:

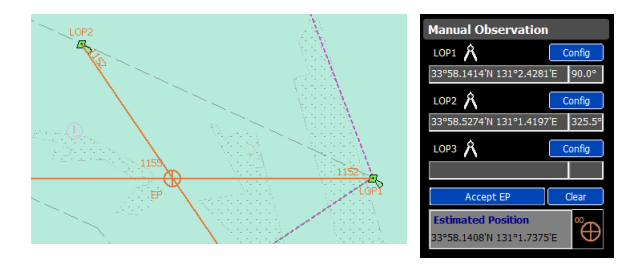

**Estimated Position:** display EP coordinates and it also provides Position Fix as a Marker Symbol.

Accept EP: predicted ship location is mark in the chart with a DR symbol.

Steps

①Main Menu → Tool → Navigational Position → Manual Observation

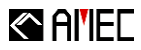

# 7 MARKER

# 7.1 Marker Management

The marker management function page is divided into two sections, the Marker List and Marker Information.

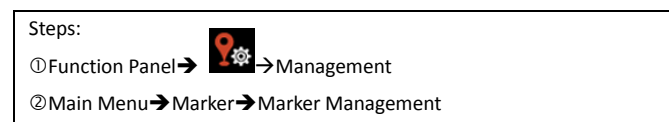

#### 7.1.1 Marker List

Marker List shows all current markers in NaviPro. Use toolbar to remove / import / export selected markers. Click the icon in first column to hide or unhide marker. Detailed descriptions refer to Chapter "User Interface → Manager List".

#### 7.1.2 Marker Information

Marker Information shows the details of a selected marker in Marker List.

The icon by the Marker Information provides proper settings, such as naming and icon changing.

| Marker Properties            |
|------------------------------|
| 33°57.9206'N 131°3.1474'E →Ξ |
| Show Name                    |
| M_20150629_093559            |
| Show Range Circle (NM) 0.30  |
| Show Time 6/29 17:35         |
| Icon                         |
| 9 t A 🦊 🗆 🔿 🛆                |
| ▲ ① Ⅱ ⊗ ◘ ▮ 匹                |
| d 🛝 🦻 🚔 🔶 🚍 🔔                |
| 🚳 😤 🚺 📄 🌁 🕁 🕀                |
| Description                  |
| A.<br>V                      |
| OK Cancel                    |

#### Marker Properties

**Coordinates:** show Marker coordinates; coordinates can be manually entered to change the Marker position.

Show Name: provide enable / disable function the marker name on chart

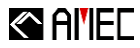

screen.

Show Range Circle: show / hide marker range circle.

Show Time: show marker creates time.

Name: set custom the marker name.

Icon: set a custom marker icon.

Description: leave a description for this marker.

# 7.2 Marker Planning

Marker planning page is group into two sections, Marker Operations and Maker Function. To cancel activated marker function, right mouse clicks or click directly on the status bar to cancel the setting.

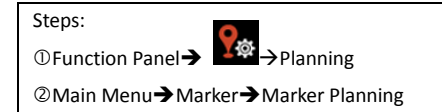

# 7.2.1 Marker Operations

Common marker operations are listed here. As shown below, available functions are Add, Remove, and Move.

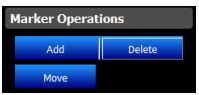

#### Add

Create a new Marker on chart.

#### Delete

To remove a marker, select it with mouse and then hit Delete.

#### Move

Relocate marker to different position on chart.

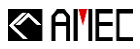

#### 7.2.2 Marker Function

Provides marker import / export functions.

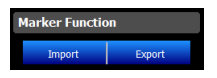

#### Import

To import a marker, select file path and choose the marker file that is with extension .amk. If the marker is already existed in NaviPro, the system will prompt for deletion before importing.

#### Export

To export a marker, select a file path and assign a name for the marker file. Marker files have .amk file extension.

#### 7.2.3 Position Fix

Position Fix creates time stamp and location using graphical representation based on vessel location.

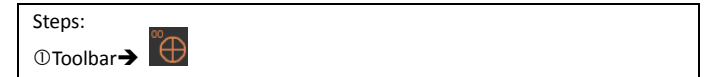

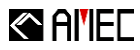

# 8 ROUTE

# 8.1 Route Management

Route management function page is divided into three parts, Route List, Route Information, and Route Detail.

| Steps:                                        |
|-----------------------------------------------|
| ①Function Panel → <sup>/ 藥</sup> → Management |
| ②Main Menu→Route→Route Management             |

# 8.1.1 Route List

Route List displays all routes in system. Use the function column to select routes for deletion / import / export operations. Use first column to enable / disable route status. For more information, refer to Chapter "User Interface → Manager List".

Note: Under Active Route navigation the Delete and Hide function are automatically disabled.

# 8.1.2 Route Information

Route Information shows details on the current selected route in Route List. Use

the Route Information icon 📧 to view Route Properties and attributes settings.

| Route Properties |                   |   |
|------------------|-------------------|---|
| Name             | R_20150630_091349 |   |
| ETD              | 2015/ 6/30        | • |
|                  | 17:13:49          |   |
| Descript         | ion               |   |
|                  |                   | 4 |
| 0                | K Cancel          |   |

Route Properties

Name: custom route naming.

**ETD**: ETD (Estimated Time of Departure) estimates ETA (Estimated Time of Arrival) using configured Plan Speed.

Description: enter descriptions and remarks for this route for references.

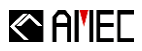

# 8.1.3 Route Detail

Route Detail shows route and waypoints details on a selected route on Route List. Information includes waypoint locations, route distances, bearing, speed, and time.

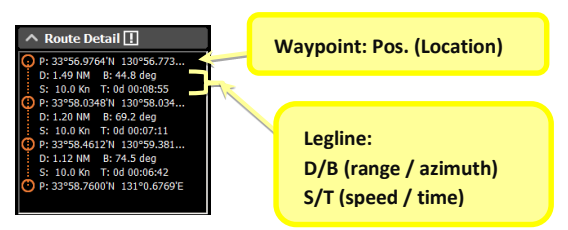

Each waypoint / route attribute properties can be modified. Click on Route

Detail Icon is for Waypoint Properties settings / Legline Properties settings.

| Waypoint Properties           | Legline Properties                                |
|-------------------------------|---------------------------------------------------|
| 33°56.9764'N 130°56.7733'E -Ξ | 1.49 NM 44.8deg                                   |
| Show Name                     | Plan Speed (Kn) 10.0<br>XTE Alarm Width (NM) 0.10 |
| Description                   | OK Cancel                                         |
| OK Cancel                     |                                                   |

#### Waypoint Properties

**Coordinates:** show waypoint coordinates; coordinates can be manually entered to change the waypoint position.

Show Name: show / hide waypoint names.

Name: custom waypoint naming.

Description: enter waypoint description / remarks for user references.

#### Legline Properties

**Plan Speed**: set planned sailing speed. This value is used with ETD to estimate ETA time.

XTE Alarm Width: set route XTE alarm distance used on route navigation.

# Al'IEC

# 8.2 Route Planning

Route planning function page has three sections: Route Operations, Route Control, and Route Function. Right mouse click or click Cancel on the chart status bar allows canceling the route planning functionality.

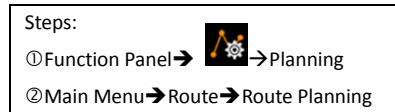

# 8.2.1 Route Operations

Provides route common operations, such as route creation/deletion, waypoint moving, inserting, and, deletion function.

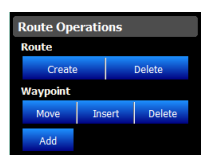

# Create Route

To start creating Route by simply selecting the Create button to begin adding Waypoint into the chart and continue the steps until you have established the Route creation.

# Delete Route

Delete a selected route on chart.

# Move Waypoint

Move a selected waypoint to any other place on chart.

# Insert Waypoint

Insert waypoint into the current selected route.

# Delete Waypoint

Delete a selected waypoint in a route. The route will automatically link the waypoints.

# Add Waypoint

Waypoints can be created from the start or the end of each Waypoint. It can also be extended from either side of the Waypoint by simply selecting a new location and thus adding/extending the Waypoint. Repeat the action until you have completed the task.

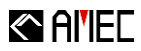

# 8.2.2 Route Control

Route Control provides common control settings. Settings include route checking on dangerous objects and waypoints.

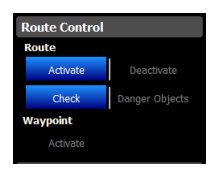

#### Activate Route

The select function is applied to waypoints for planning. In route selection, system determines route automatically with a selected waypoint. As route encounters intersection, user needs to select the next waypoint for the route to continue. This process stops when there are no more waypoints to route and a pop-up menu will appear for user confirmation and after the confirmation is confirmed the waypoint planning is activated. As shown in figure below:

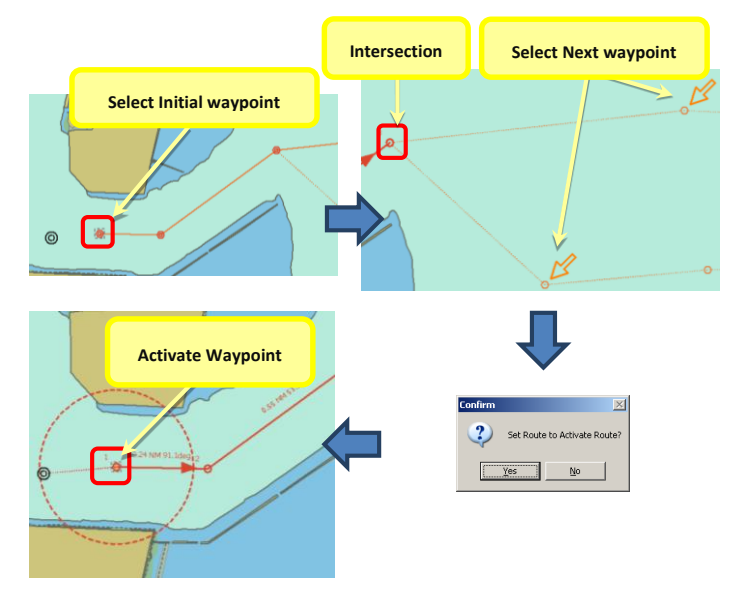

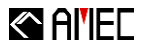

#### Deactivate Route

Use Deactivated function to cancel activated route.

#### Check Route

Use Check function to detect objects that may endanger navigation. Dangerous objects are highlighted.

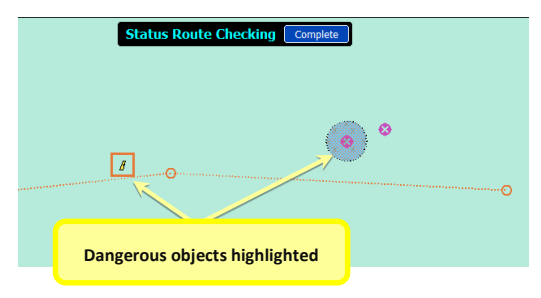

#### Danger Objects

Check Route function results dangerous objects highlighted. Information on these objects is divided into three sections.

Danger Legline List: all route segments. Route segments or entire route can be selected.

Danger Object List: displays the list of all dangerous objects on route.

Danger Object Information: details on the selected dangerous object on list.

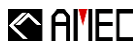

| Danger Objects 🛛 🕷                                                                                                    |  |
|----------------------------------------------------------------------------------------------------|--|
| Danger Legline List                                                                                                    |  |
| R.20121201_073508<br>Waypont 1 to Waypont 2<br>Waypont 2 to Waypont 3<br>Waypont 3 to Waypont 4<br>Waypont 4 to Waypont 5                                                                                             |  |
| Danger Object List                                                                                                    |  |
| 1 Boy, special purpose/general<br>2 Boy, special purpose/general<br>3 Depth area<br>5 Depth area<br>6 Depth area<br>8 Depth area<br>9 Depth area<br>9 Depth area<br>10 Depth area<br>11 Obstruction<br>12 Obstruction |  |
| Danger Object Information                                                                                                    |  |
| Type Depth area   Name Lattude 33°52.3606N   Longitude 131°0.1858'E   Range 24.00 NM   Danger Depth area(0) < 3.60 m                                                                                                  |  |

#### Activate Waypoint

As a navigation tool during navigation, the activate waypoint shows the closest waypoint on the activated route to the boat. System automatically switches next activate waypoint during navigation.

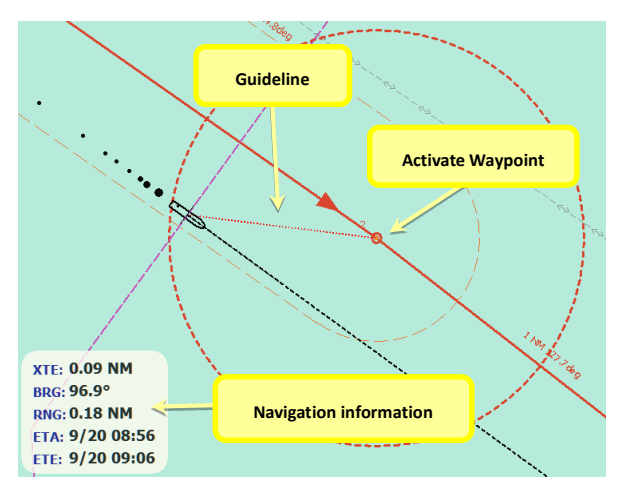

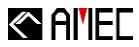

#### 8.2.3 Route Function

Route import / export functions.

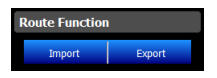

#### Import

To import a route, select file path and choose the route file that is with extension .art. If the route is already existed in NaviPro, the system will prompt for deletion before importing.

#### Export

To export a route, select a file path and assign a name for the route file. Marker files have .art file extension.

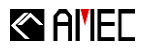

# 8.3 Route Navigation

Function settings for Distance To Run and Planned Position

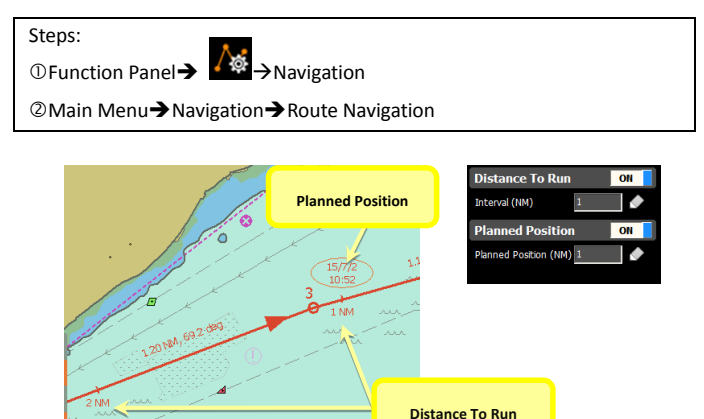

# 8.3.1 Distance To Run

This function creates interval point within the navigational route and alerts the user Distance To Run within these intervals.

# 8.3.2 Planned Position

Planned Position function is used to show estimated arrival date and time based on user planned distance.

# 9 Track

# 9.1 Track Management

All current stored tracks and track details are saved here. The Track Management feature page is divided into three parts, Track List, Track information, and Timeline.

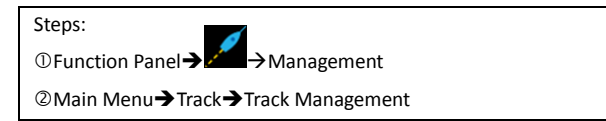

# 9.1.1 Track List

Track List displays all current track entries in the system. Track List allows deleting, importing, exporting on tracks. Use the first column to show / hide tracks. Please refer to chapter "Interface → Manager List".

# 9.1.2 Track Information

Information on the selected track in Track List is displayed for reference. Click

the Icon 💷 right by the track information for track properties.

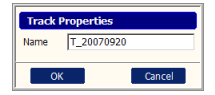

# Track Properties

Name: custom Track naming.

# 9.1.3 Timeline

The slide button allows accessing track recording. Dragging the slide control or clicking +/- buttons to see a specific time in the recording. Use the position button to locate and view the position on the chart.

# Al'IEC

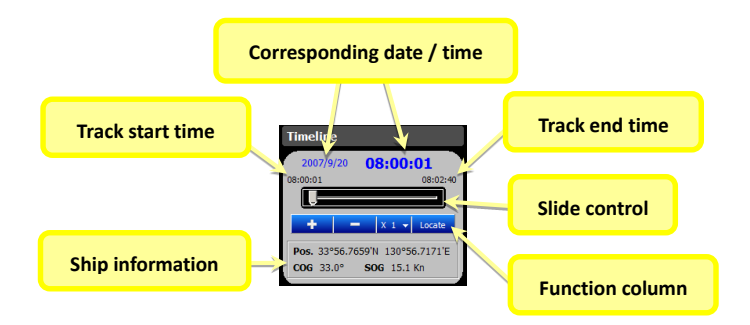

# 9.2 Track Setting

Track setting function page contains Track Display Settings.

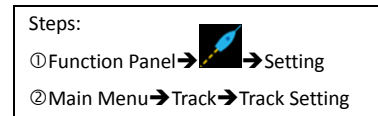

# 9.2.1 Track Display Setting

Provides track displaying options.

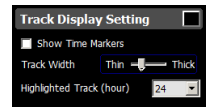

# Show Time Markers

Show / Hide function of time marked on Track.

Track Width

Use the slide control to set track line thickness.

# Highlighted Track

Within a set time, highlight the track, for example: set at 24 hours, which the track will be highlighted for 24 hours.

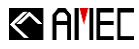

# 10 TARGET

# 10.1 Target Symbol Description

Symbol for each target displayed on the NaviPro is described below :

|             | AIS                                                                                                 |
|-------------|----------------------------------------------------------------------------------------------------|
|             | Active AIS                                                                                          |
|             | AIS Dangerous Target. (Dotted Line signify the Course Line and Solid Line signify the Heading Line) |
| <b>(</b> +) | AtoN (Real)                                                                                         |
|             | AtoN (Virtual)                                                                                      |
| Т           | Base Station                                                                                        |
| $\otimes$   | SART: Search and Rescue Transponder                                                                 |
| أ           | SAR : Search and Rescue Device                                                                      |
| 0           | ARPA                                                                                                |
| 0           | ARPA Dangerous Target (Dotted Line signify the Course Line)                                         |
| O           | ARPA Query                                                                                          |
| X           | Lost Target                                                                                         |
| []          | Selected Target                                                                                     |

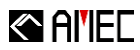

# 10.1.1 Target Quick View

By selecting active target present on the chart it will display the selected target vessel name (or MMSI), speed and pass track. As shown in figure below:

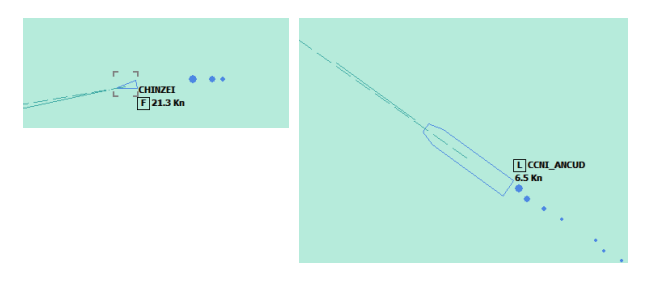

| L | Symbol is shown in from of the vessel name for vessels that has a length greater than 160 meters. |
|---|---------------------------------------------------------------------------------------------------|
| F | Symbol is shown in from of the vessel speed when the vessel has a speed of 20Kn or greater.       |

# 10.2 Target Information

The menu settings are shown on function panel providing Target information and search function.

Steps:

①Main Menu→Target List

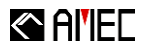

# 10.2.1 Target List

The Target List panel will display all targets within the receiving range of the vessel. The list can be sorted by ID or name by clicking ID or name menu sorting arrow.

Moreover, if there are signals of the ship, the ship's information will be displayed at the information window. Target that is in danger of collision will be displayed in red. Lost target are shown in dark gray. Click the target in the list of items to select the target, double click to display target details and the system will automatically center the selected target on the display. As shown below:

| >         | Target Li  | st           |
|-----------|------------|--------------|
| Target Li | ist 👭      | Total:61     |
| ID 🔺      | . I        | lame         |
| 432480000 | (Own)KAS   | HIMA MARU NO |
| 01        |            |              |
| 02        |            |              |
| 431500654 |            | MARU         |
| 004310606 |            |              |
| 004310608 |            |              |
| 04        |            |              |
| 312217000 |            |              |
| 312266000 | YUN XING   |              |
| 312415000 | TONG MAC   | 2            |
| 351896000 | MV VISAYA  | IN TRADER    |
| 352147000 | SAFE VOYA  | GER          |
| 352/10000 | YTANG YTU  |              |
| 353927000 | ALANG ALU  |              |
| 354642000 | MORNING S  | UN           |
| 355438000 |            |              |
| 355713000 | CHEER KAN  | DA           |
| 356621000 |            |              |
| 357461000 |            |              |
| 369310000 | ALLIANCE I | NEW YORK     |
| 371446000 | G DUCKLIN  | G T          |
| 372746000 |            | -            |
| Target In | nformatio  | n 📃 Detail   |
| Name      | KASHIMA    | MARU NO.7    |
| MMSI      | 4324800    | 00           |
| Latitude  | 33°42.54   | 68'N         |
| Longitude | 131°36.2   | 173'E        |
| AIS Type  | Class A    |              |
| Range     | N/A        |              |
| Bearing   | 0.0°       |              |
| HDG       | 111.0°     |              |
| COG       | 111.0°     |              |
| SOG       | 12.2 Kn    |              |
| CPA       | N/A        |              |
| ТСРА      | N/A        |              |

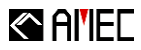

# 10.2.2 Target Search (select binoculars)

Select binocular icon to turn on the search function. Type-in the name or ID into the search field to start searching. Partial string search capability is also supported; simply type-in the first initial letter of the name or ID number to commence searching. Moreover, you can use the Up/Down arrow to select the previous or the next in line as shown in figure below:

| TargetList 🛤 | Total:131  | Target List 🛤 |
|--------------|------------|---------------|
| 0            | <u>م</u> × | 🕪 🔍 Up 🔍 Down |

#### 10.2.3 Target Information

Target information can be display by selecting each Targets found in the Chart or from the target list panel. More target details information can be display simply by checking the "Details" check box found in Target Information menu bar as shown below:

| Target Information 🔳 Detail |               |  |
|-----------------------------|---------------|--|
| Name                        | J.PIONEER     |  |
| MMSI                        | 376019000     |  |
| Latitude                    | 33°58.2449'N  |  |
| Longitude                   | 130°58.3401'E |  |
| AIS Type                    | Class A       |  |
| Range                       | 1.33 NM       |  |
| Bearing                     | 44.2°         |  |
| HDG                         | 245.0°        |  |
| COG                         | 246.0°        |  |
| SOG                         | 10.5 Kn       |  |
| CPA                         | 0.14NM        |  |
| TCPA                        | 3.7 min       |  |

| Target Inf  | ormation 🗹 Detai       |
|-------------|------------------------|
| Name        | J.PIONEER              |
| MMSI        | 376019000              |
| Latitude    | 33°58.2449'N           |
| Longitude   | 130°58.3401'E          |
| AIS Type    | Class A                |
| IMO         | 9116711                |
| Call Sign   | 181X9                  |
| Vessel Type | Cargo ship             |
| Cargo       | N/A; Harmless          |
| Destination | YANTAI                 |
| Length      | 113m                   |
| Beam        | 19m                    |
| Nav. Status | Under way using engine |
| Range       | 1.32 NM                |
| Bearing     | 44.3°                  |
| ROT         | 0.0°/min               |
| HDG         | 245.0°                 |
| COG         | 246.0°                 |
| SOG         | 10.5 Kn                |
| CPA         | 0.14NM                 |
| TCPA        | 3.6 min                |
| Pos. Accu.  | High                   |

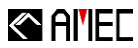

# 10.3 SRM

Display AIS SRM messages.

#### 10.3.1 SRM Received

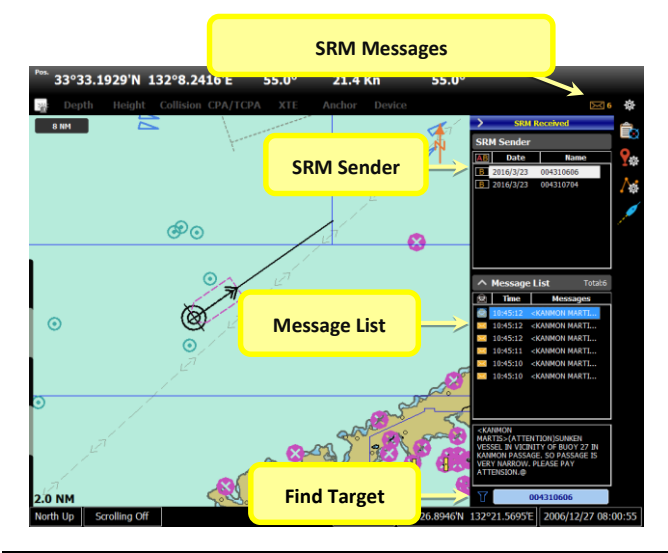

| SRM Messages | Provides a list of read or unread SRM messages. Upon<br>receiving a "Addressed" SRM message the icon will flash<br>every ten seconds. The SRM Notifications can store up to<br>99 unread messages.                                                                                                    |
|--------------|----------------------------------------------------------------------------------------------------|
| SRM Sender   | Received SRM messages are displayed in this window by<br>means of MMSI or name of the vessel. It is listed with<br>the most recent date at the top. Moreover, the symbol A<br>and B at the front of each message represent the type of<br>received Message. The letter A represent for Addressed<br>message and B for Broadcast message. Read messages<br>are presented in a darker color. |

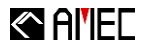

| Message List | Display SRM sender details such as time and message. •<br>Messages can be sorted by clicking on this icon, by<br>default the Messages are automatically sorted in order<br>of Addressed then Broadcast with the most recent at the<br>top. They are four SRM message types and there are as<br>follows: |                       |                     |                       |
|--------------|----------------------------------------------------------------------------------------------------|-----------------------|---------------------|-----------------------|
|              | Broadcast<br>(Read)                                                                                                    | Broadcast<br>(Unread) | Addressed<br>(Read) | Addressed<br>(Unread) |
| Find Target  | Display the live                                                                                                    | e location of t       | he SRM sende        | er.                   |

Note: SRM Recording (under Options menu) must be enabled to start receiving SRM Messages.

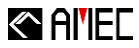

# 11 OPTIONS

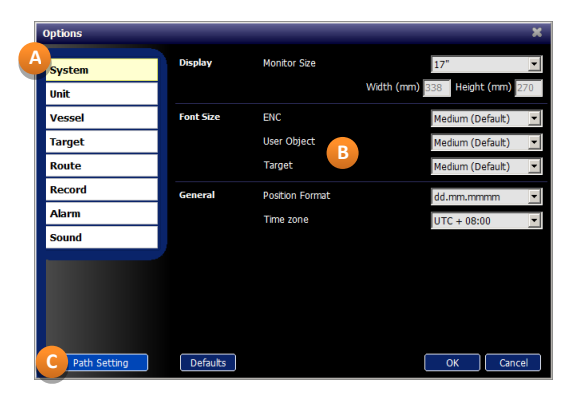

| A | Menu                                                                                                    | Settings for NaviPro ECS. Click on the Menu for more detail settings. |
|---|----------------------------------------------------------------------------------------------------|-----------------------------------------------------------------------|
| B | Details Settings                                                                                                    | Further settings are provided here.                                   |
| C | Path Setting System file path: change all system file storage location.<br>ENC Path: change chart storage location. |                                                                       |

#### Steps

①Main Menu→Options

# 11.1 System

System settings.

#### Display

Set the actual size of the viewing screen. The system will automatically adjust the objects on the chart to the right size. A variety of viewing sizes are pre-configured for user easy selection. If there is no matching size, a custom size

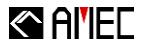

can be defined by user preference.

#### Font Size

Text size adjustment settings for text on chart. A custom font and size can be selected.

User can use this setting to adjust chart display, customs objects and target text size.

# General

Settings for latitude, longitude and time zone display format.

# 11.2 Unit

Settings for preferred speed and distance units.

#### Unit Setting

Provides unit setting per user preference.

Speed: Knots / Kilometers per Hour / Miles per Hour

Distance: Nautical Miles / Kilometers / Meters / Statutory Miles / Feet

Depth: Meters / Feet / Fathoms

Height: Meters / Feet

# 11.3 Vessel

Advanced settings for vessel properties.

# Vessel Setting

Settings for vessel name, size, call sign, vessel dimensions, and draught value. Setting vessel depth auto-syncs with chart safety depth value.

# Symbol Style

Additional settings for vessel symbol, including Show Outline, Show Course Line, Show Vector Stabilization, and Show Time markers.

# Guard Range

Guard Range sets the vessel active guard zone and when object enters the preset range it becomes an active target.

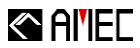

# 11.4 Target

Settings for Target.

# Target Display

Provide target type of display switching function. AIS targets can be changed (Class A, Class B, AtoN, SART, Base Station, SAR, etc.) settings and display ARPA target.

# AIS Symbol Style

Additional settings for vessel symbol, including Show Outline.

# Time Out

Set AIS signal lost time tracking and delete the AIS target after lost target time frame is reach. SART target are not deleted.

# Active Target

To enable or disable target details when it enters own vessel Active Range. The details that a user can enable or disable are: Course Line and Heading Line. All Targets Active turns all targets into active state.

# 11.5 Route

Settings for Route properties.

# Preset

Provides Route planned speed and XTE alarm width setting.

# Arrival Circle

It provides Arrival Circle adjustments. Arrival Circle is an imaginary circle that provided the user a visual cue that the boat has arrived at or passes a waypoint.

Range: adjust the size of the arrival circle in nautical miles.

**Delay Control Time**: the time delay when arrival circle moves to the next waypoint.

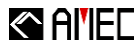

### 11.6 Record

Advanced Record settings.

#### Log

Record settings and its parameters.

**Log Recording**: enable/disable recording function. The function automatically started as when system detects input information.

Record Incoming GPS Log: record received GPS information in the log.

Record Incoming AIS Log: record received AIS information in the log.

**Record Incoming Other Log**: record input information from other devices into the log.

File Maximum Record Time: sets log maximum time limit a log can hold. During recording, the system creates a new log whenever a log reaches its limit.

File Maximum Keeping Period: provides the maximum period that logs are kept on system before removing.

#### Track

Track Recording: display stored Track Recording data and settings customization.

**File Maximum Keeping Period**: use this function to choose how long Track history is stored on the system. When stored Track history exceeds the user set time it is automatically deleted by the system.

SRM

Recorded SRM data: display stored SRM data and settings customization.

**File Maximum Keeping Period:** use this function to choose how long SRM history is stored on the system. When stored SRM history exceeds the user set time it is automatically deleted by the system.

#### 11.7 Alarm

Advanced Alarm settings.

### Safety Alarm

Alerts can be enabled / disabled through this setting.

Enable Depth Alarm: base on water depth defined value; the function detects

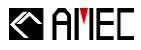

water depth areas that are too shallow for navigation.

**Enable Height Alarm**: base on vessel height, the function detects objects that lower than the defined height value. Such objects are bridges, power lines, cables, etc.

**Enable Collision Alarm**: detect and alert all possible collidable objects or areas. Such objects or areas could be buoys, rocks, etc.

Enable Boundary Alarm: enable user pre-defined Boundary alarm.

**Enable CPA/TCPA Alarm:** enable / disable AIS alarm also provide CPA and TCPA timeout setting. Value settings of CPA (Close Point of Approach) as well as TCPA (Time to Close Point of Approach) can also be adjusted here.

#### Device Alarm

External alarms can be enabled / disabled through this setting.

**Enable Device Failed Alarm**: given device connected to enable or disable alarm warning for any connected device that have failed.

**Enable Low GPS Signal Alarm**: if device setting for signal wait time. Given GPS device connected, alarm activates as system is unable to obtain a fixed GPS location within the time period.

**Enable Checksum Error Alarm**: given device connected, if information check sum error is detected, alarm activates.

#### Monitoring Alarm

Provides navigation route XTE enabling/disabling function.

# Alarm Setting

Settings for alert duration. This duration time defines how long an alert would stay in active once it is triggered.

# 11.8 Audio

Settings for sound related configurations.

# Alarm Sound

Enabling / disabling of alarm sound.

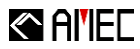

# 12 SETTING

# 12.1 View Setting

The View Settings provides chart display, interface adjustment options, and other settings.

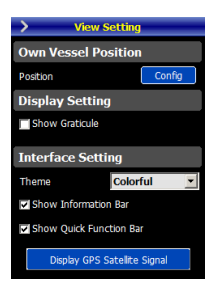

Steps:

①Main Menu→View Setting

# 12.1.1 Own Vessel Position

Position

Manually set Own Vessel Position when ship GPS positing has failed to acquired GPS data.

# 12.1.2 Display Setting

Show Graticule

Turn On or Off the Graticule function.
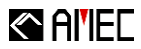

## 12.1.3 Interface Setting

#### Theme

The four color themes are available to select from: Colorful, White Tone, Blue Tone, and Yellow Tone.

### Show Information Bar

Show / Hide Information Bar.

#### Show Quick Function Bar

Show / Hide the Quick Function Bar.

## Display GPS Satellite Signal

Display GPS Satellite Signal function provides received GPS signal statuses.

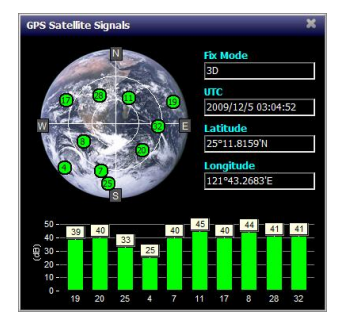

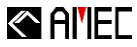

## 13 CONNECTION AND LOG

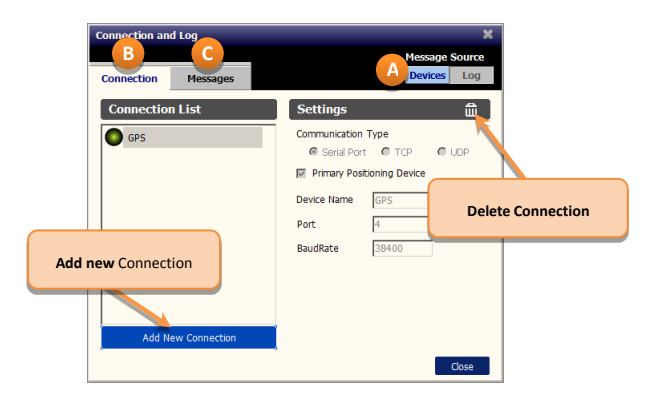

| A | Message<br>Source | <ul> <li>Provide Devices Connection and Logs settings</li> <li>Device: shown external connected sources such as GPS, AIS, and others.</li> <li>Log: provide Log playback.</li> </ul>                                       |
|---|-------------------|----------------------------------------------------------------------------------------------------|
| B | Connection        | <ul> <li>Device connection settings:</li> <li>Connection List: use this panel to add new devices and it also lists all connected source.</li> <li>Settings: provide settings for the selected connected source.</li> </ul> |
| С | Messages          | List all communications messages from connected device source and Logs.                                                                                                    |

#### Steps:

①Main Menu→Connection and Log

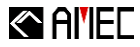

## 13.1 Message Source

Select between Device and Log for additional settings.

#### 13.1.1 Devices

Use this menu to add new external device to NaviPro.

### 13.1.2 Log

Enable/disable playback control functions. The playback control appears at the lower right of the chart.

In the playback control, the folder allows replaying pre-recorded log. While playing the user can manipulate the paly speed, play, pause, replay and loop from this simple control. As shown in figure below:

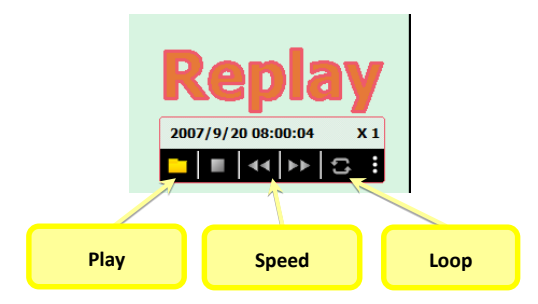

Note: when playing recorded files device alarms will be ignore.

### 13.2 Connection

The connection menu serves two purposes. The first purpose is used to connect devices by simply clicking "Add New Connection". The second purpose of this menu is listed all connected device and their connection status. Connected device status is show with a symbol. See below illustration for their classification:

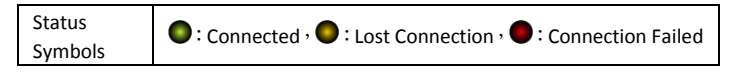

The user can use the Serial Port, TCP and UDP to connect to external devices. Moreover, user can also set device primary during this setup.

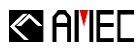

## 13.3 Message

List all messages from the connected devices. Messages are auto refresh when Auto Refresh checkbox is checked. The clear button clears all received messages. As shown in figure below:

| Connection an                                                                                                    | d Log                                                                                                    | ×                                         |
|----------------------------------------------------------------------------------------------------|----------------------------------------------------------------------------------------------------|-------------------------------------------|
|                                                                                                    | Message                                                                                                    | Source                                    |
| Messages                                                                                                    | Devices                                                                                                    | Log                                       |
| Replay:1AIVDM, 1<br>Replay:1AIVDM, 1<br>Replay:1AIVDM, 1<br>Replay:1AIVDM, 2<br>Replay:1AIVDM, 2<br>Replay | 1B.164Wrd8P0694770CUrg0x-083.0*3F<br>1B.1655000105-018-27.0*08<br>1B.1655000105-018-27.0*08<br>1B.1655001005-018-27.0*28<br>2C.B.1795F1PAVaHHTCHVHK2BH-0.082.0*70<br>1C.B.555K1020-8Mrc20320006005722222222216-PA756<br>0C.B.04900000127.0.1*20000072<br>2C.B.04900000127.0.1*20000072<br>2C.B.049000000127.0*200000072<br>2C.B.049000000027.0*200000072<br>2C.B.049000000027.0*200000072<br>2C.B.049000000027.0*2000000072<br>2C.B.049000000027.0*200000000<br>2A.15170100000056C-8000-0*4000074<br>1A.1517010000056C-8000-0*400053.0*22<br>1A.151701000056C-8001-0*40053.0*24<br>1A.151701000056C-8001-0*40053.0*24<br>1A.151701000056C-8001-0*40053.0*24<br>1A.151701000056C-8001-0*40053.0*24<br>1A.151701000055C-8001-0*40053.0*76<br>1B.151Wr04000426CTTH70261083.0*78<br>1B.151Wr0400426CTTH70261083.0*78<br>1B.151Wr04005500000000000000000000000000000000 | ▲<br>51>,0*<br>>E2Ck,<br>:PH,0'<br>><,0*2 |
| •                                                                                                    |                                                                                                    |                                           |
| Auto Refresh                                                                                                    | Clear                                                                                                    | Close                                     |

# Al'IEC

## 14 ALARM

Provide navigational system alerts. When a GPS position is successfully acquired the system will automatically detect navigation safety alarms and display them on the Alarm Function Bar. The Alarm Function Bar displays current alarms by severity of the risk and type of the alert. Alarms with higher priorities will require user immediate attention by confirming the alarm by clicking on the Confirmation Button (the alert text will continue to blink); additional details can be query by left clicking the Confirmation Button as shown in figure below:

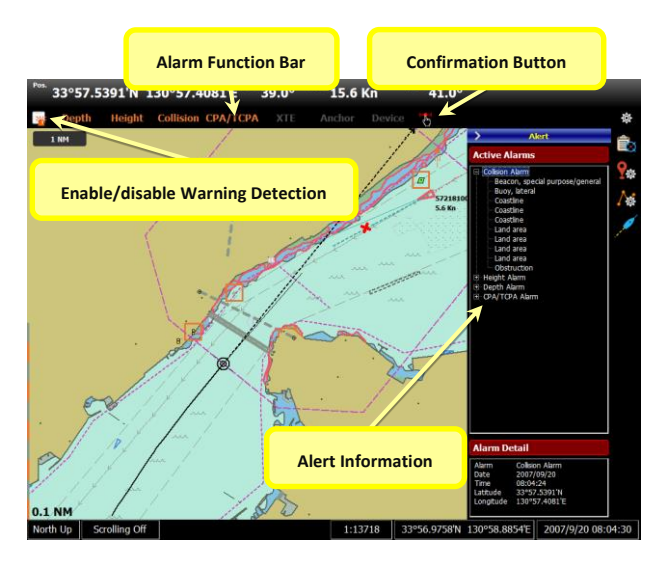

## 14.1 Alarm Classification

Warnings types are classified by different colors on the chart. The colors are red (device risk), orange (safety risk), and yellow (monitoring risk). By the degree of the risks, there are three warning alarms with different sound pitches: long, normal, short. The warnings that require user immediate attention will continually sound till user's acknowledgement.

Information on warning types is listed below:

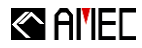

| Alert                      | Category           | Description                                                                                                    | Alarm<br>Pitch  | Confirm<br>Required |
|----------------------------|--------------------|----------------------------------------------------------------------------------------------------|-----------------|---------------------|
| Device<br>Failure<br>Alarm | Device type        | This alarm message will<br>prompt when connected<br>device has lost connection for a<br>set period of time.                                                         | Long<br>pitch   | Yes                 |
| Low GPS<br>Signal<br>Alarm | Device type        | GPS was connected, but cannot obtain of GPS fix for a period of tiem.                                                                                               | Long<br>pitch   | Yes                 |
| Checksum<br>Error Alarm    | Device type        | When connected with devices,<br>alert prompts when check code<br>error occurs in messages.                                                                          | Short<br>pitch  | No                  |
| Depth<br>Alarm             | Safety type        | NaviPro alerts when guard<br>zone detects an area with<br>water depth is less than the<br>configured boat safety depth<br>value.                                    | Normal<br>pitch | No                  |
| Height<br>Alarm            | Safety type        | NaviPro alerts when guard<br>zone detects an object (bridge,<br>power line, etc) with a height<br>that is lower than the<br>configured boat safety height<br>value. | Short<br>pitch  | Yes                 |
| Collision<br>Alarm         | Safety type        | NaviPro alerts when guard<br>zone detects an object (rock,<br>buoy) that is possible in a<br>collision course.                                                      | Short<br>pitch  | No                  |
| Boundary<br>Alarm          | Safety type        | This Alarm will soung when the<br>vessel Guard Zone come in<br>contact with the Boundary<br>Line.                                                                   | Short<br>pitch  | Yes                 |
| CPA/TCPA<br>Alarm          | Safety type        | CPA and TCPA alarm warning<br>will alarm based on preset<br>settings.                                                                                               | Short<br>pitch  | No                  |
| XTE Alarm                  | Monitoring<br>type | NaviPro alerts as vessel is<br>sailing away beyond the<br>defined time the XTE alarm<br>distance of the route (XTE<br>Alarm Width).                                 | Normal<br>pitch | No                  |
| Anchor<br>Watch<br>Alarm   | Monitoring<br>type | With Anchor Watch enabled,<br>NaviPro alerts as boat drifting<br>away from the maximum drift<br>distance (Max Drift).                                               | Short<br>pitch  | Yes                 |

## 14.2 Alarm Information

Click on Alarm Function Bar to access warning information and details. The information is divided into Active Alarms and Alarm Detail. A highlighted alarm in Active Alarms is shown in Alarm Detail.

## 14.2.1 Active Alarms

Displays the current activated alarms. Alarms such as depth alarm, height alarm, collision warning are displayed in tree structures. Click the + sign to expand the list.

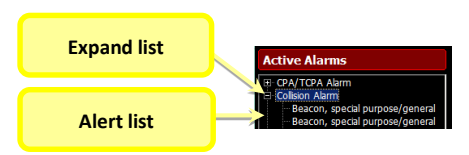

## 14.2.2 Alarm Detail

Alarm Detail displays the information of highlighted alarm in Active Alarms. Information includes alarm type, date and time, and the subject's latitude and longitude position.

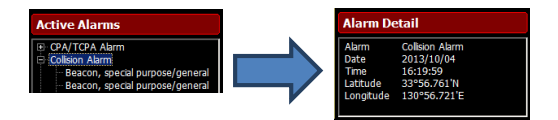

When alarm types are Depth Alarm / Height Alarm / Collision Alarm, the details of the hazardous object causing alert such as object type, name, latitude and longitude position, chart displaying scale, and risk reason.

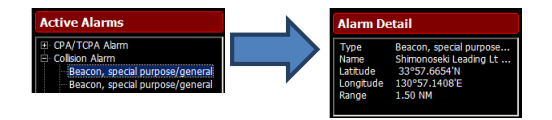

## Al'IEC

## 15 APPENDIX

## 15.1 S-57 / S-52 Abbreviations and Illustrations

## **ENC text information**

| Acronym stands for significance |                      |                                               |                              |  |
|---------------------------------|----------------------|-----------------------------------------------|------------------------------|--|
| bn                              | = Beacon (INT1)      | Plt                                           | = Pilot                      |  |
| by                              | = Buoy               | Prod                                          | = offshore production (INT1) |  |
| clr                             | = Overhead clearance | LtV = light vessel                            |                              |  |
| clr cl                          | = clearance closed   | Varn = magnetic variation                     |                              |  |
| clr op                          | = clearance open     | ch                                            | = Communication channel      |  |
| sfclr                           | = safe clearance     | NMT                                           | = not more than "CLEARING    |  |
| No                              | = Number (INT1)      | BEARING"                                      |                              |  |
|                                 |                      | <b>NLT</b> = not less than "CLEARING BEARING" |                              |  |

## Natural and man-made features

| lcon | Description   | lcon | Description             |
|------|---------------|------|-------------------------|
| M    | Temple        | Ħ    | Church, chapel          |
| Y    | Mosque        |      | Single building         |
| ľ    | Chimney       | 蒜    | Hill or mountain top    |
| Q.   | Dome          | Â    | Tower                   |
| Į,   | Water tower   | ļ,   | Flare stack             |
| a    | Monument      | 8    | Windmill                |
| Ì    | Wind motor    | Ĺ    | Mast                    |
| Ī    | Radar scanner | ļ    | Radio, television tower |
| à    | Dish aerial   | 0    | Tank                    |

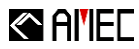

| ٠  | Yacht harbor, marina |   | Fortified structure |
|----|----------------------|---|---------------------|
| ** | Mine, quarry         | £ | Flagstaff, Flagpole |
|    | Tank farm            |   | Refinery            |
|    | Wind generator farm  | 0 | Quarry              |

### **Obstruction**

×.

| lcon       | Description                                                                       | lcon                      | Description                                                              |
|------------|-----------------------------------------------------------------------------------|---------------------------|--------------------------------------------------------------------------|
| +          | Wreck showing any portion of<br>hull or superstructure at level of<br>chart datum | +++                       | Non-dangerous wreck, depth<br>unknown                                    |
| -          | Dangerous wreck, depth<br>unknown                                                 | •                         | land as a point at small scale                                           |
|            | Offshore platform                                                                 | å                         | Installation buoy, paper-chart                                           |
| ~~         | Weed, kelp                                                                        | ~~~                       | Sand waves                                                               |
|            | Fish stakes                                                                       | $\geq$                    | Flare stack                                                              |
| X          | Fish farm                                                                         | $\langle \hat{Q} \rangle$ | Fish haven                                                               |
| $\Diamond$ | Fishing ground                                                                    | 01                        | Underwater hazard with depth greater than 20 meters                      |
|            | Square or rectangular daymark, simplified                                         | 0                         | Underwater hazard which covers<br>and uncovers                           |
| ۲          | Obstruction, depth not stated                                                     | 0                         | Obstruction in the intertidal area                                       |
| ٠          | Obstruction which covers and uncovers                                             | *                         | Arrowhead for own ship vector<br>for course and speed over the<br>ground |
| ٠          | Dangerous underwater rock of uncertain depth                                      | P                         | Area of wrecks or obstructions                                           |

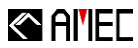

## Traffic Routes

| lcon                        | Description                                                                                                    | lcon                                             | Description                                                                                                    |
|-----------------------------|----------------------------------------------------------------------------------------------------|--------------------------------------------------|----------------------------------------------------------------------------------------------------|
| 090 deg<br>→→ <u>D</u> W →→ | One-way deep water route<br>centerline, not based on<br>fixed marks                                                                 | 090 deg<br>                                      | Two-way deep water<br>route centerline, not<br>based on fixed marks                                                                                                    |
| <u>Dw</u>                   | Deep water route<br>centerline, direction not<br>defined in the data                                                                |                                                  | One-way deep water<br>route centerline, based<br>on fixed-marks                                                                                                    |
| 270 deg<br>                 | Two-way deep water route<br>centerline, based on fixed<br>marks                                                                     |                                                  | Regulated<br>recommended route<br>centerline, details not<br>defined                                                                                                    |
| >>                          | Regulated one-way<br>recommended route<br>centerline, based on fixed<br>marks                                                       | <u> </u>                                         | Regulated two-way<br>recommended route<br>centerline, based on<br>fixed-marks                                                                                               |
|                             | Ferry route                                                                                                    |                                                  | Regulated one-way<br>recommended route<br>centerline, not based<br>on fixed marks                                                                                           |
| <u> </u>                    | Regulated two-way<br>recommended route<br>centerline, not based<br>on fixed marks                                                   | Û                                                | Fairway with one-way<br>traffic in direction<br>indicated                                                                                                    |
| A111                        | Recommended traffic<br>direction between parts of<br>a traffic separation scheme,<br>or for ships not needing a<br>deep water route | ?∐?                                              | Recommended route<br>between parts of a<br>traffic separation<br>scheme, or for ships not<br>needing a deep water<br>route, with the direction<br>not specified in the data |
| ?                           | One way lane of a traffic<br>separation scheme, with<br>the direction not<br>defined in the data                                    | ∧_4<br>1 + 5<br>2 + 7<br>2 + 7<br>2 + 7<br>2 + 7 | Reciprocal traffic<br>directions in a two-way<br>route of a traffic<br>separation scheme                                                                                    |
| ?                           | Two-way route of a traffic<br>separation scheme, with<br>the direction not defined in<br>the data                                   | $\bigcirc$                                       | Radio calling-in point for<br>traffic in one direction<br>only                                                                                                    |

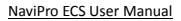

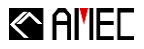

| $\Diamond$ | Radio calling-in point for traffic in both directions                                              | $\bigcirc$ ?     | Radio calling-in point<br>whose direction is not<br>known         |
|------------|----------------------------------------------------------------------------------------------------|------------------|-------------------------------------------------------------------|
| Δ          | Point symbol for traffic<br>precautionary area                                                     |                  | Traffic separation scheme                                         |
| IT         | Inshore traffic zone                                                                               |                  | Precautionary area                                                |
|            | Archipelagic sea lane                                                                              |                  | Seabed area                                                       |
|            | Deep water route part                                                                              | 000\$><br><\$100 | Two-way route part                                                |
|            | Ferry route                                                                                        | $\Rightarrow$    | Fairway                                                           |
| t          | Anchorage area as a point<br>at small scale, or anchor<br>points of mooring trot at<br>large scale | \$ <u>^</u>      | designated anchor berth<br>for a single vessel                    |
| ×          | Floating hazard to<br>navigation                                                                   | ţ                | Anchorage area                                                    |
| t t        | Restricted area, anchoring, prohibited                                                             |                  | Restricted area, fishing prohibited                               |
|            | Restricted, entry prohibited                                                                       | ESSA             | ESSA (environmentally sensitive sea area) area                    |
| P35A       | PSSA (particularly sensitive sea area) area                                                        | 0                | Caution area, caution area,<br>a specific caution note<br>applies |

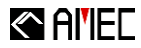

| Ō | Military practice area                                                              | Administration area |
|---|-------------------------------------------------------------------------------------|---------------------|
|   | Cargo transshipment area,<br>area with minor restrictions<br>or information notices |                     |

## 15.2 Abbreviation

| AIS   | Automatic Identification System                 |
|-------|-------------------------------------------------|
| ARPA  | Automatic Radar Plotting Aid                    |
| AtoN  | Aids to Navigation                              |
| BRG   | Bearing                                         |
| COG   | Course Over Ground                              |
| CPA   | The Closest Point of Approach                   |
| EBL   | Electronic Bearing Line                         |
| ECDIS | Electronic Chart Display and Information System |
| ECS   | Electronic Chart System                         |
| ENC   | Electronic Navigational Chart                   |
| ETA   | Estimated Time of Arrival                       |
| ETD   | Estimated Time of Departure                     |
| ETE   | Estimated Time En-route                         |
| GPS   | Global Positioning System                       |
| HDG   | Heading                                         |
| IMO   | International Maritime Organization             |
| IHO   | International Hydrographic Organization         |
| RNG   | Range                                           |
| SENC  | system Electronic Navigational Chart            |
| SOG   | Speed Over Ground                               |
| SRM   | Safety Related Messages                         |
| тсра  | The Time to Closest Point of Approach           |
| VRM   | Variable Range Marker                           |
| XTE   | Cross Track Error                               |

## **Alltek Marine Electronics Corporation**

14F-2, No. 237, Sec. 1, Datong Rd., Xizhi Dist., New Taipei City, 22161, Taiwan

> Tel: +886 2 8691 8568 Fax: +886 2 8691 9569 Email: service@alltekmarine.com Website:\*www.alltekmarine.com